Service Manual Bookletmaker SR 85

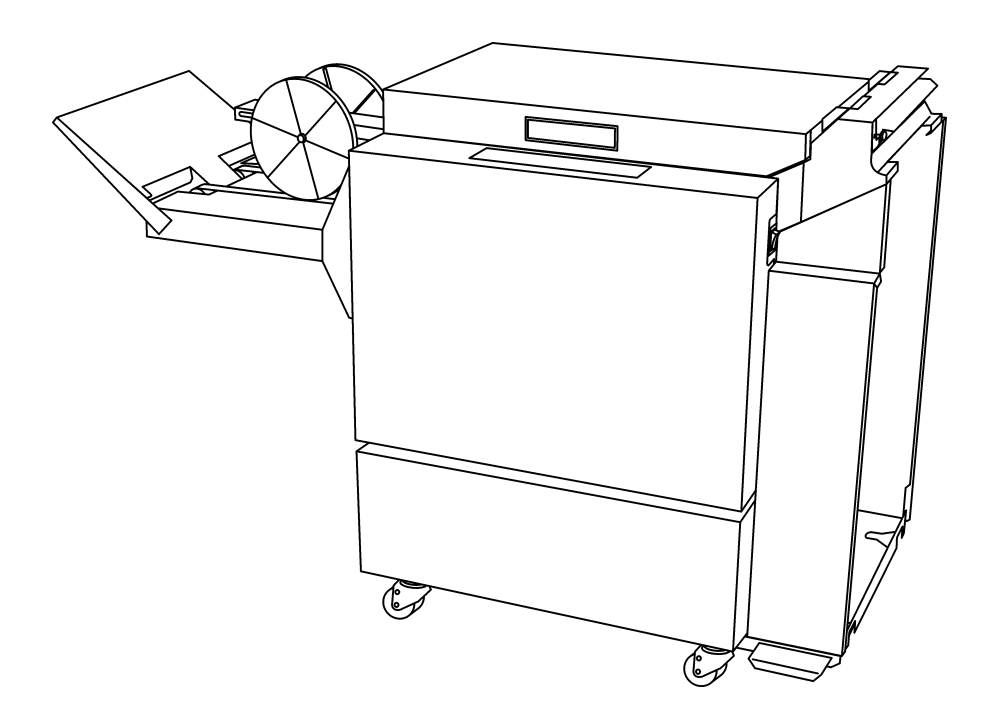

February 2001

Part No. 75672

| REPAIR                                                                                                    | S / ADJUSTMENTS (REP)                                                                                                    |                        | PAGE                                                        |
|----------------------------------------------------------------------------------------------------|----------------------------------------------------------------------------------------------------|------------------------|-------------------------------------------------------------|
| Cover r                                                                                                    | emoval                                                                                                    |                        |                                                             |
| <ul><li>REP 1.1</li><li>REP 1.2</li><li>REP 1.3</li><li>REP 1.4</li></ul>                                        | Front and rear cover<br>Top cover<br>Panels + Infeeder<br>Infeed and outfeed cover                                                                                                    |                        | 1.1.1<br>1.2.1<br>1.3.1<br>1.4.1                            |
| Input ar                                                                                                    | ea                                                                                                    |                        |                                                             |
| <ul> <li>REP 2.1</li> <li>REP 2.2</li> <li>REP 2.3</li> <li>REP 2.4</li> <li>REP 2.5</li> <li>REP 2.6</li> </ul> | Infeed module<br>Infeed transport belt<br>Side guides<br>Side guide assy.<br>Side guide jogger motor<br>Back jogger motor                                                                                                    | MOT 3<br>MOT 7         | 2.1.1<br>2.2.1<br>2.3.1<br>2.4.1<br>2.5.1<br>2.6.1          |
| Stapler                                                                                                    | area                                                                                                    |                        |                                                             |
| REP 3.1<br>REP 3.2<br>REP 3.3<br>REP 3.4<br>REP 3.5<br>REP 3.6<br>REP 3.7                                        | Stapler head<br>Stapled set stop gate solenoid<br>Staple stop gate position, Adjustment<br>Stapler assembly drive bar position, Adjustment<br>Stapler home position, Adjustment<br>Stapler head retraction, Adjustment<br>Saddle stapling sensor. Adjustment                                          | SOL 2<br>SW 1<br>SEN 1 | 3.1.1<br>3.2.1<br>3.3.1<br>3.4.1<br>3.5.1<br>3.6.1<br>3.7.1 |
| Output                                                                                                    | area                                                                                                    |                        |                                                             |
| REP 4.1<br>REP 4.2<br>REP 4.3<br>REP 4.4<br>REP 4.5                                                              | Upper folder roller<br>Lower folder roller<br>Fold pressure, Adjustment<br>Fold knife home position, Adjustment<br>Outfeed sensor, Adjustment                                                                                                    | SW 2<br>SEN 4          | 4.1.1<br>4.2.1<br>4.3.1<br>4.4.1<br>4.5.1                   |
| Staple/F                                                                                                    | old quality adjustments                                                                                                    |                        |                                                             |
| REP 5.1<br>REP 5.2<br>REP 5.3<br>REP 5.4<br>REP 5.5<br>REP 5.6<br>REP 5.7                                        | Staple stop gate parallelism, Adjustment<br>Staple/Fold position, Adjustment<br>Stapler position to anvil, Adjustment<br>Stapler pressure, Adjustment<br>Stapled set transport drive alignment, Adjustment<br>Pressure roller height, Adjustment<br>Stapled set stop gate release solenoid Adjustment | SOL 1                  | 5.1.1<br>5.2.1<br>5.3.1<br>5.4.1<br>5.5.1<br>5.6.1<br>5.7 1 |
|                                                                                                    | Stapled Set stop gate release solehold, Aujustinent                                                                                                    | OOL 1                  | 5.7.1                                                       |
| PROGR                                                                                                    | AMMING (PRG)                                                                                                    |                        |                                                             |
| PRG 6.1                                                                                                    | Reset of EE-prom values                                                                                                    |                        | 6.1.1                                                       |
| ELECTR<br>EDI 7.1<br>EDI 7.2<br>EDI 7.3<br>EDI 7.4<br>EDI 7.5                                                    | Wiring diagram SR85<br>Connection cable wiring diagram SR85<br>Electrical components list<br>Electrical components location<br>Test points                                                                                                    |                        | 7.1.1<br>7.2.1<br>7.3.1<br>7.4.1<br>7.5.1                   |
| FAULI I                                                                                                    | Self diagnostic system control (SDS)                                                                                                    |                        | 811                                                         |
| PREVEN<br>MAI 9.1                                                                                                | <b>TIVE MAINTENANCE (MAI)</b><br>Preventive Maintenance                                                                                                    |                        | 9.1.1                                                       |

#### Front cover

- 1. Switch off the main power switch and disconnect the power cord.
- 2. Open the Top cover and loosen the two screws (1) securing the top end of the Front cover.
- 3. Loosen the two nuts (2).
- 4. Pull out the lower end and lift up carefully to remove.

#### Rear cover

Removal of the rear cover is performed the same way as removal of the front cover.

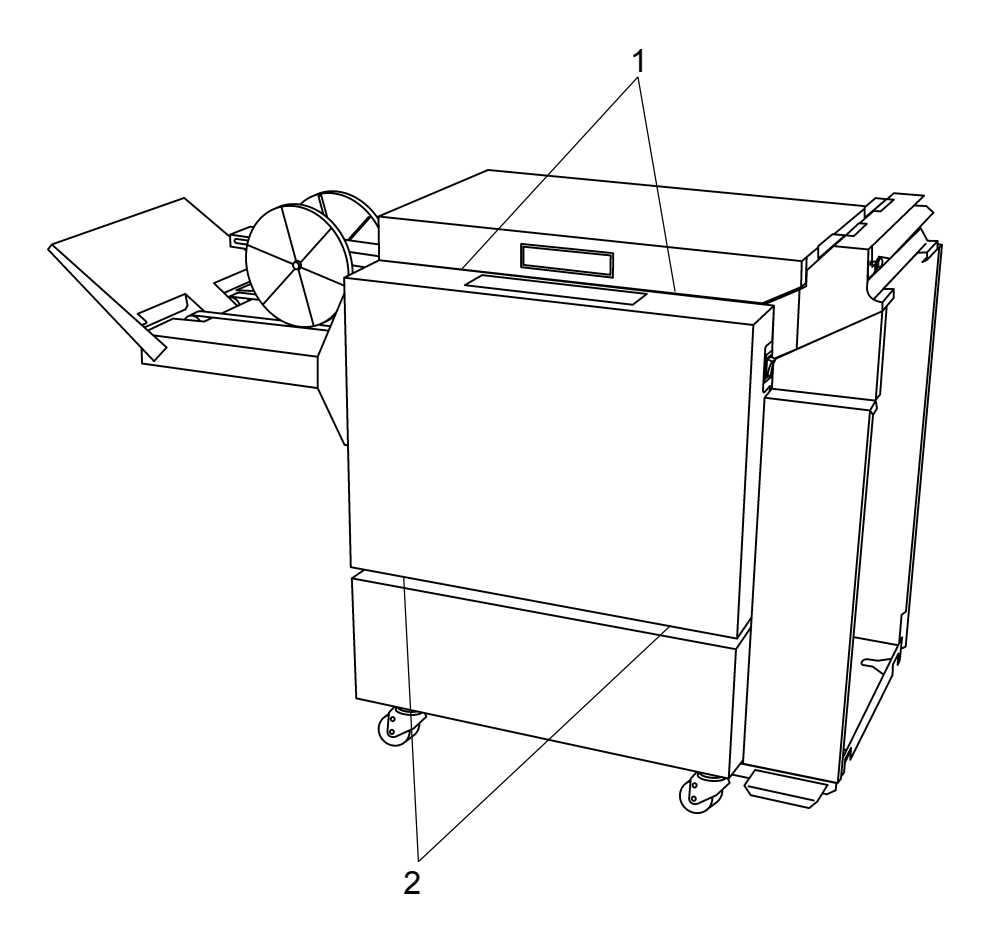

INSTALLATION Installation is an exact reversed procedure of removal.

- 1. Open the Top Cover
- 2. Disconnect the Gas spring (4).
- 3. Remove four screws (1) from the brackets.
- 4. Lift off the Top cover.

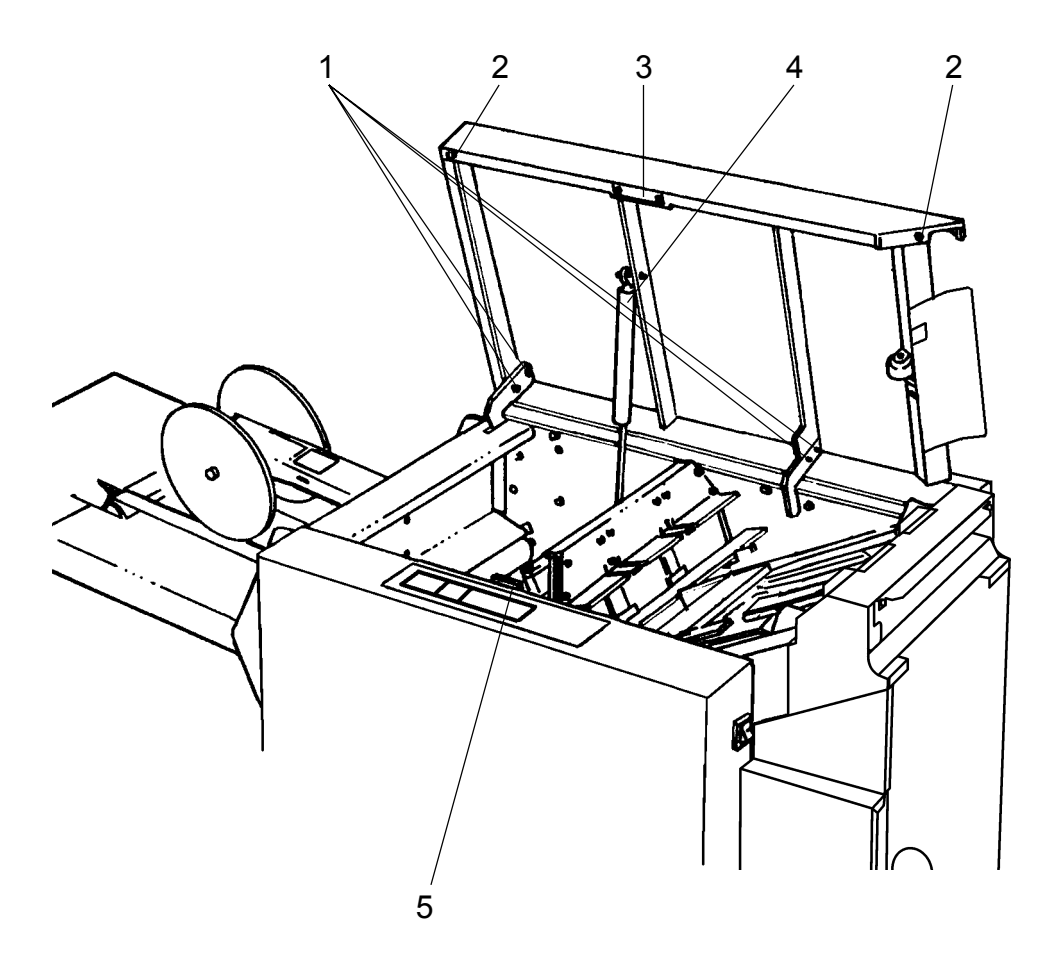

#### INSTALLATION

- 1. Mount the four screws (1) onto the brackets and tighten.
- 2. Connect the Gas spring (4).
- 3. Close the Top cover and check:
  - That the magnet (5) locks on the sheet plate (3).
  - That both rubber bushings (2) contacts the surface.
  - That the Top cover front side is parallel to the front cover.
  - That the Interlock switch activates when the distance between the magnet (5) and the sheet plate (3) is 2 to 5 mm.

- 1. Loosen the screws (1).
- 2. Move the Top cover to adjust.
- 3. Tighten the screws (1).
- 4. Repeat the check.

- 1. Loosen the four 7 mm screws (1).
- 2. Slide the top of the panels (2) away from the screws. Remove the shelf (3), remove the two panels.
- 3. Loosen the four 7 mm screws (4).
- 4. Lift up the infeeder (5) and remove it.

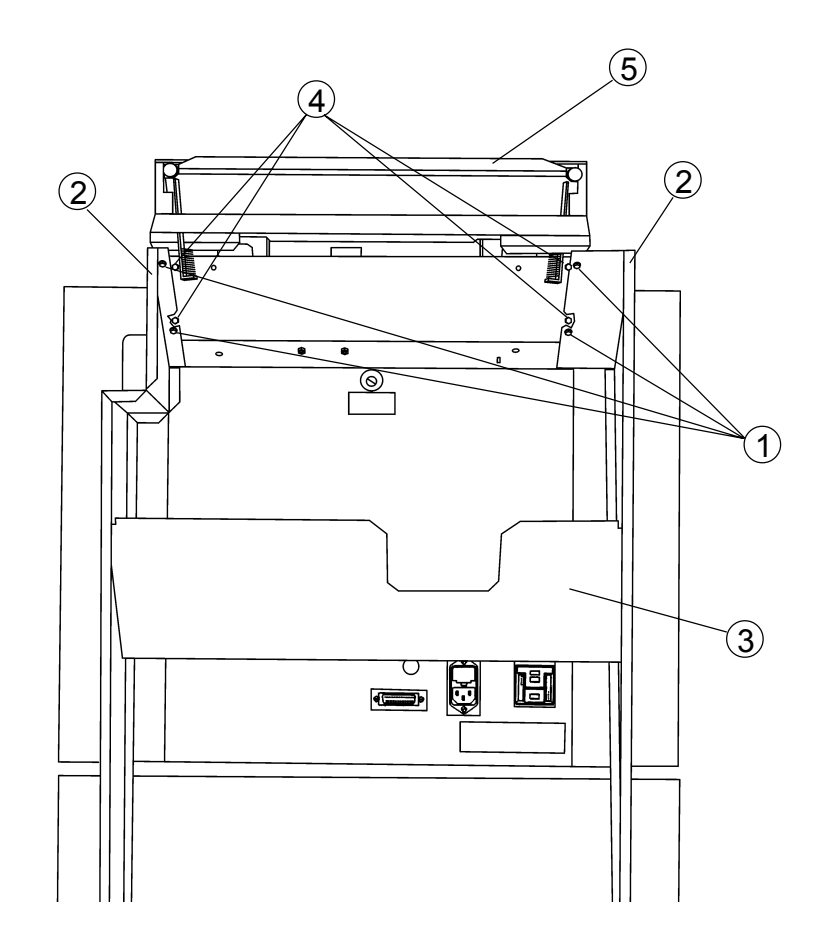

INSTALLATION Installation is an exact reversed procedure of removal.

#### Infeed cover

- 1. Switch off the main power switch and disconnect the power cord.
- 2. If the unit is online, disconnect the connection cable.
- 3. Remove the two panels and the shelf.
- 4. Loosen the two nuts (1).
- 5. Pull out the lower end of the infeed cover and remove thecover down wards.

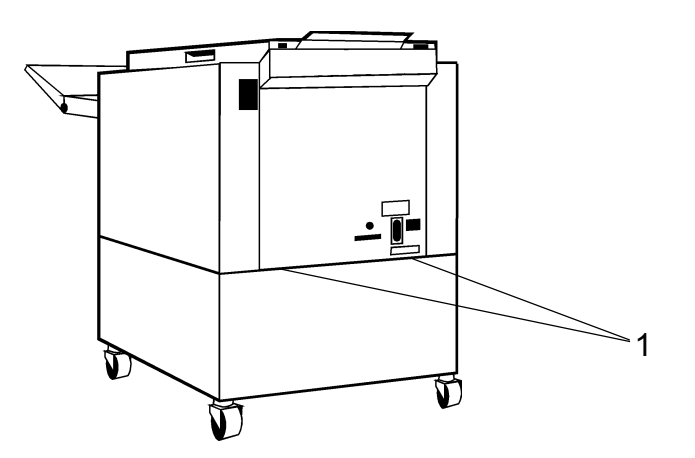

#### **Outfeed cover**

- 1. Switch off the main power switch and disconnect the power cord.
- 2. Remove front and rear cover according to REP 1.1.
- 3. Loosen the two screws below the stacker frame securing the stacker.
- 4. Disconnect and remove the stacker (3).
- 5. Tip the SR 85 by placing 50 mm or greater distances between the outfeed end of the SR 85 and the base.
- 6. Loosen the two screws (5) securing the outfeed bottom cover.
- Slide the bottom cover towards the outfeed, until it releases from the infeed bottom cover. Slide the bottom cover towards the infeed until it releases from the
- screws (5). 8. Remove the four screws (4).
- 9. Pull the cover carefully out to avoid damage on the outfeed sensor harness on the front side.

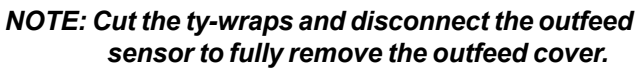

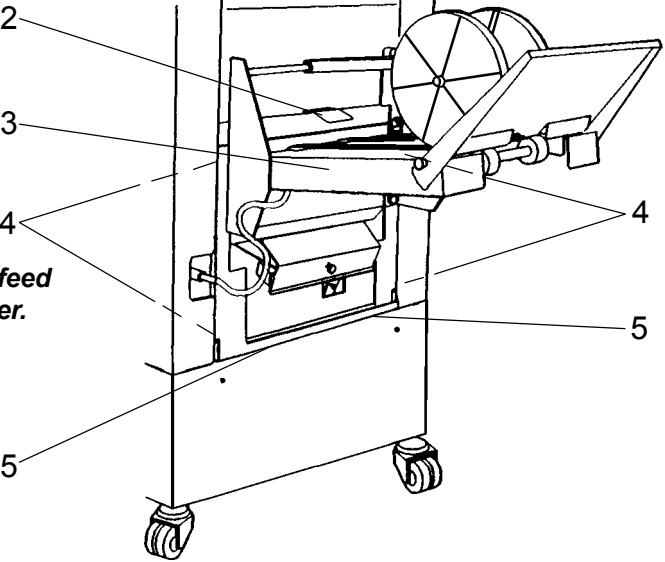

#### INSTALLATION

Installation is an exact reversed procedure of removal.

NOTE: Make sure the plastic guide (2) does not get jammed between the stackers left side and the outfeed cover when installing the stacker.

### **REP 2.1 Infeed module**

#### REMOVAL

- 1. Remove the front and rear cover according to REP 1.1.
- 2. Remove the two panels, shelf and the infeed assy according to REP1.3.
- 3. Remove the infeed cover according to REP 1.4
- 4. Disconnect the five connectors (1).
- 5. Remove the spring (2).

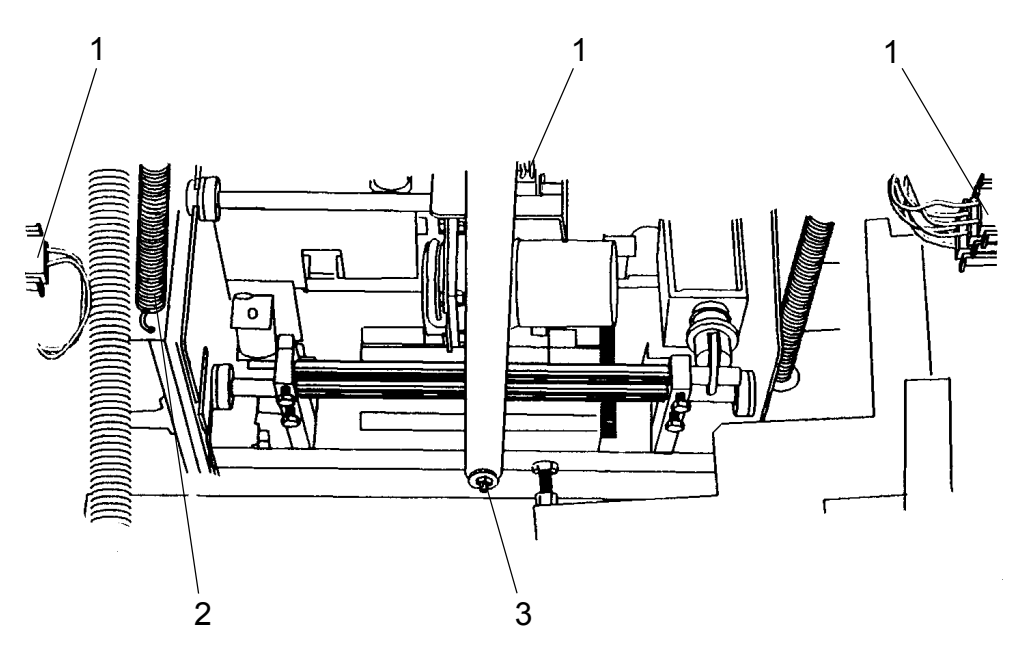

#### VIEW INSIDE INFEED COVER

- 6. Disconnect the length adjust strap (3).
- 7. Remove the two screws (5) on the front side.
- 8. Remove the two screws (5) on the rear side.

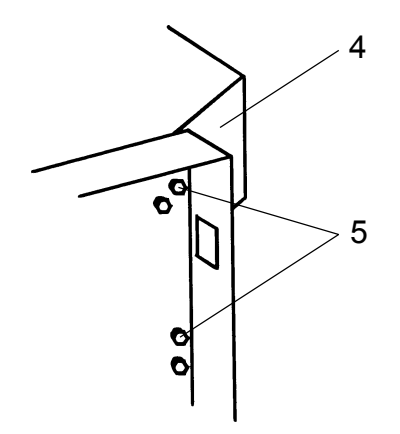

9. Lift out the Infeed module (4). Carefully so the side guides does not bend.

### INSTALLATION

Installation is an exact reversed procedure of removal.

- 1. Switch off the main power switch and disconnect the power cord.
- 2. Remove the Infeed module according to REP 2.1
- 3. Remove the four screws (1).
- 4. Slide the drive coupling (5) off of the drive shaft (4) and remove the transport belt assembly.
- 5. Remove the belt (2) from the assembly.

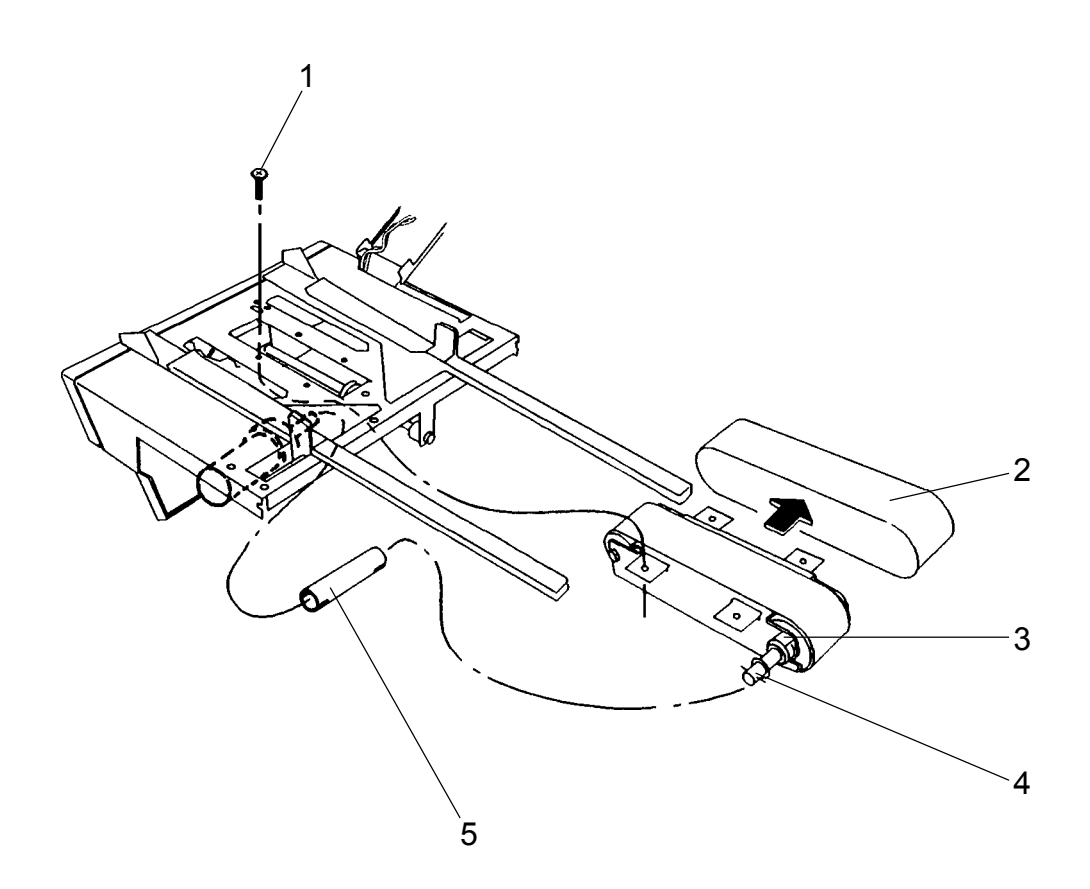

INSTALLATION Installation is an exact reversed procedure of removal.

Note: Make sure the flat side on the bearing (3) is up when installing.

- 1. Switch off the main power switch and disconnect the power cord.
- 2. Remove the infeed cover according to REP 1.4
- 3. Loosen the Ob screw (3) and the lb screw (4) on the front side guide.
- 4. Remove the side guide.
- 5. Same procedure on the rear side guide.

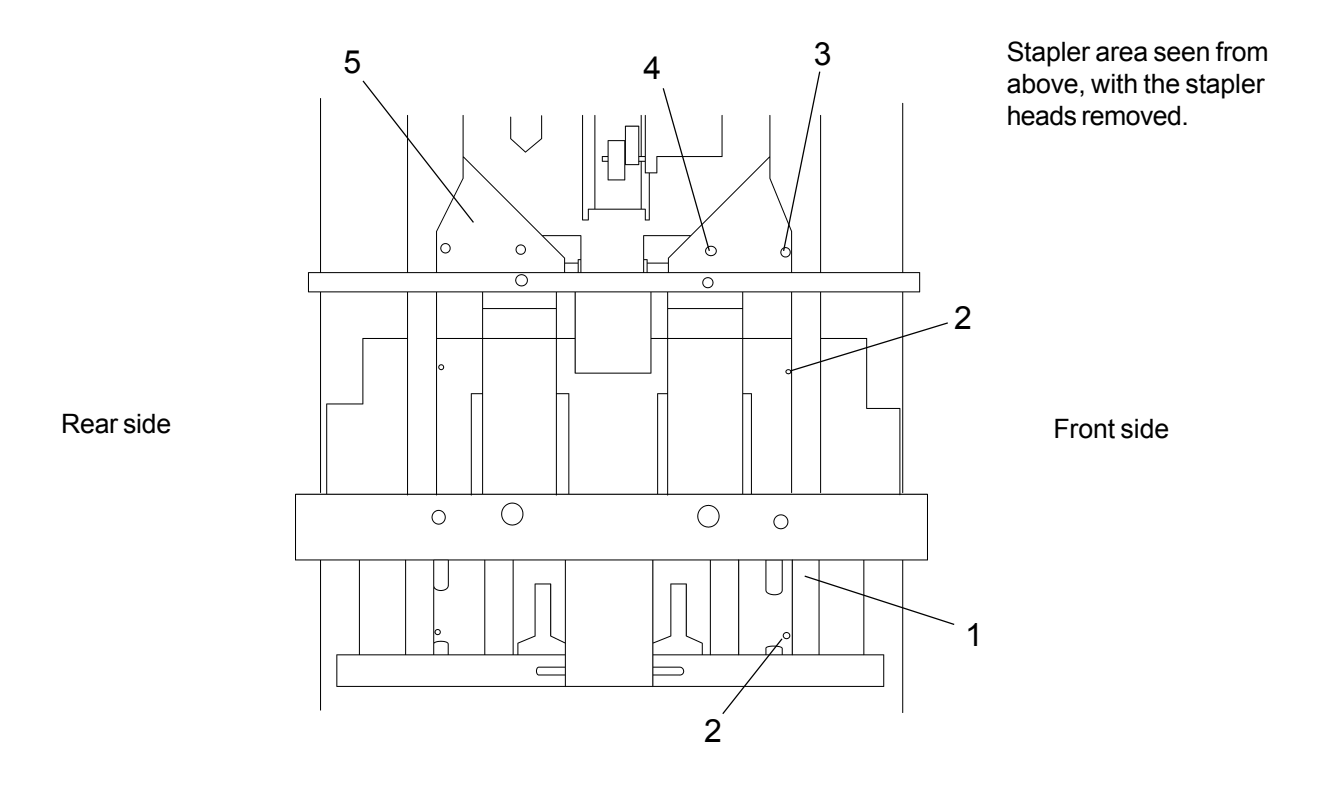

INSTALLATION Installation is an exact reversed procedure of removal.

- 1. Move the front (1) sideguide to the two holes (2) in the paper path according to the figure.
- 2. Check the distance between the two holes and the sideguide. The distance should be equal  $\pm 0.3$  mm between the lower hole and the sideguide and the upper hole and the sideguide. If not go to step 3.
- 3. Loosen the Ob screw (3) and the IB screw (4) on the side guide. Adjust the sideguide according to step 2.
- 4. Perform the same check on the rear (5) sideguide, adjust if needed.

- 1. Switch off the main power switch and disconnect the power cord.
- 2. Remove the front and rear cover according to REP 1.1
- 3. Remove the infeed cover according to REP 1.4
- 4. Remove the infeed module according to REP 2.1
- 5. Remove the sideguides according to REP 2.3
- 6. Turn the infeed module up side down.
- 7. Remove the e-clip (1).
- 8. Remove the two screws (2) who secures the shaft.
- 9. Push the shaft (3) out of the hole (4).
- 10. Remove five nuts (5).
- 11. Remove four 7 mm screws (6).

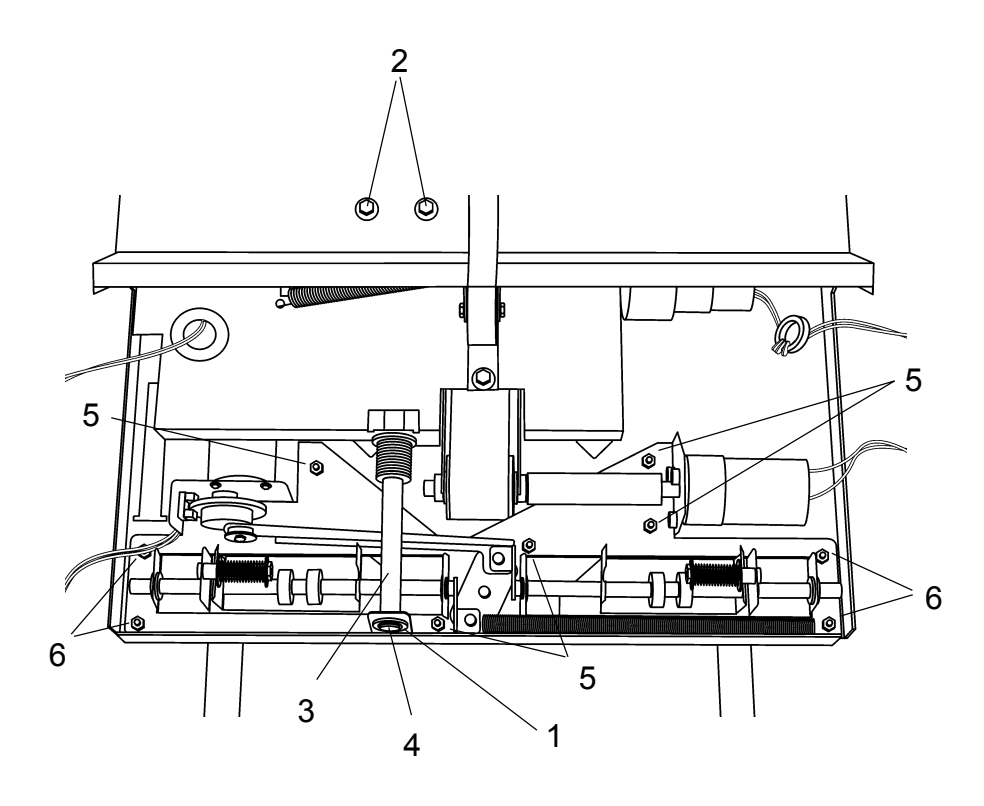

INSTALLATION Installation is an exact reversed procedure of removal.

- 1. Switch off the main power switch and disconnect the power cord.
- 2. Remove the front and rear cover according to REP 1.1
- 3. Remove the infeed cover according to REP 1.4
- 4. Remove the infeed module according to REP 2.1
- 5. Turn the infeed module up side down.
- 6. Remove 7 mm screw (1).
- 7. Remove wheel (2) by loosen one 4 mm allen screw.
- 8. Remove three 7 mm screws (3).
- 9. Cut two tie raps and remove the motor.

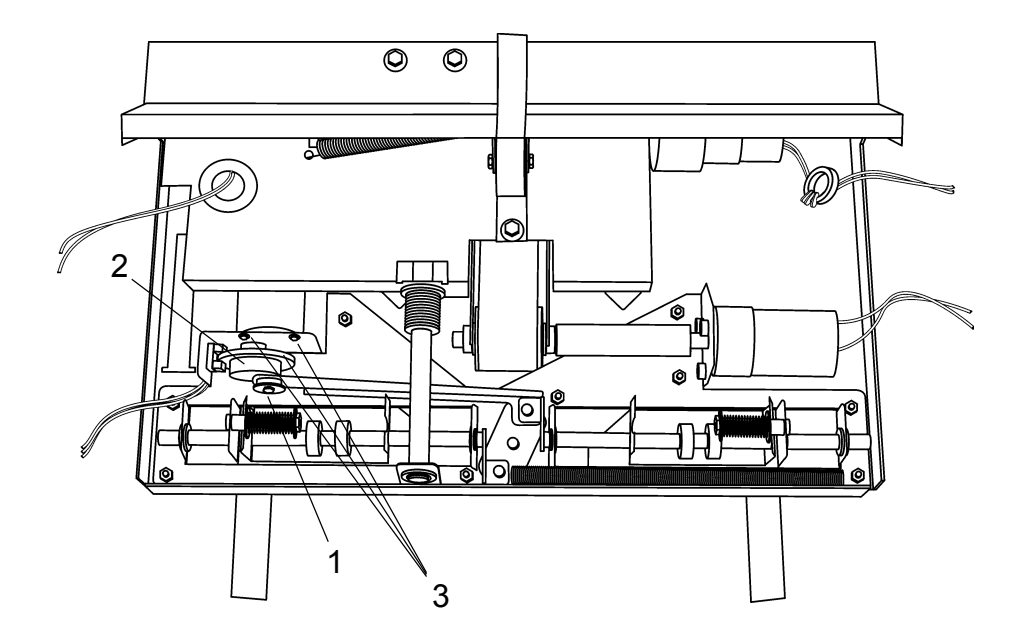

#### INSTALLATION

Installation is an exact reversed procedure of removal. But before you tighteen the three screws, you must put the side joggers in the out position, look at the picture above. You should have 0.1-0.3 mm play between the plate and the flange bushing on both sides (1). Tighteen the three screws.

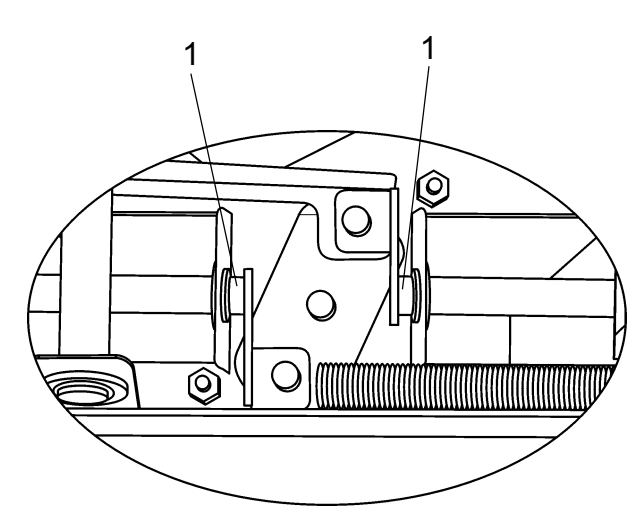

- 1. Switch off the main power and disconnect the power cord.
- 2. Remove the infeed module according to REP 2.1.
- 3. Disconnect the ground wire (1).
- 4. Loosen the setscrew in the collar (3).
- 5. Remove the motor (2).

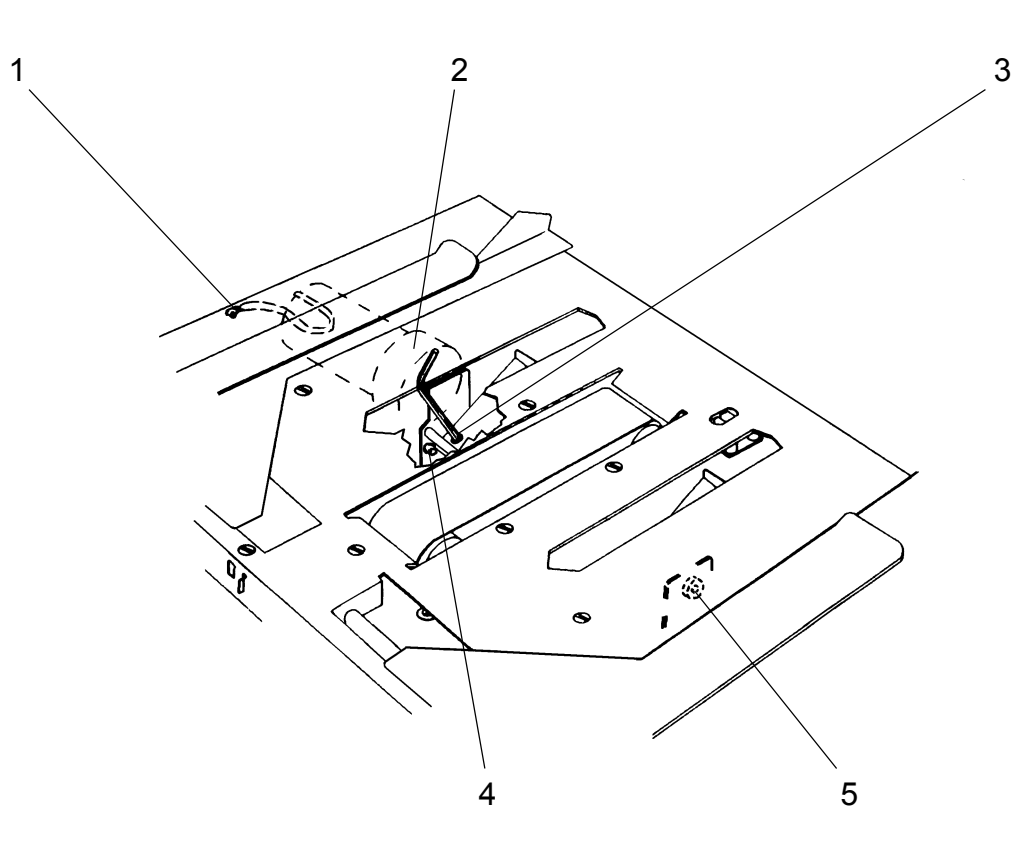

#### INSTALLATION

- 1. Install the motor.
- 2. Ensure that the pin on the motor is inserted in the grommet (4).
- 3. Push the collar (5) of the flange bushing firmly against the bracket.
- 4. Tighten the setscrew (3) on the flat of the shaft.
- 5. Connect the ground wire (1).
- 6. Install the infeed module according to REP 2.1.
- 7. Check/adjust the Staple/fold position according to REP 5.2.

- 1. Switch off the main power switch and disconnect the power cord.
- 2. Disconnect the staple detection lead (5).
- 3. Push down latch (2) and lift the stapler head (1) out.

NOTE: If removing the stapler head use the pivot pin (6) from the old stapler head and install it in the new head.

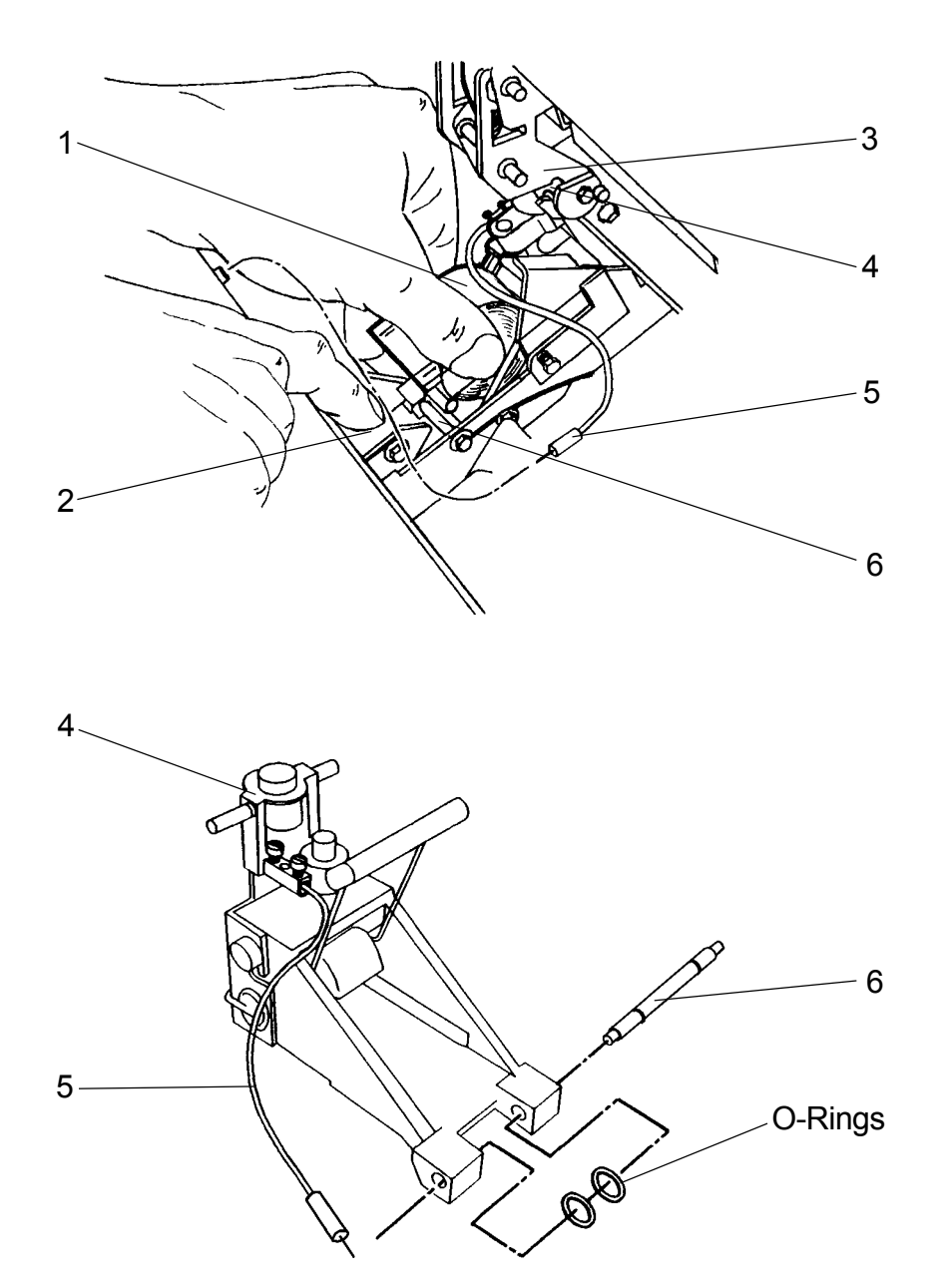

#### INSTALLATION

- 1. Install the plunger (4) in the plunger retraction swing arm (3).
- 2. Push the Stapler head down so that the pivot pin (6) locks under the latch (2).
- 3. Connect the staple detection lead (1).

- 1. Move the front side guide to the outermost position.
- 2. Adjust the sheet size on the control panel to align the mounting screws (2) for the solenoid with the access holes (1) in the paper path.
- 3. Switch off the main power switch and disconnect the power cord.
- 4. Remove the infeed cover according to REP 1.3.
- 5. Cut the ty-wrap securing the cable.
- 6. Disconnect the solenoid connector.
- 7. Loosen the two screws (2).
- 8. Slide the solenoid towards the infeeder to remove.

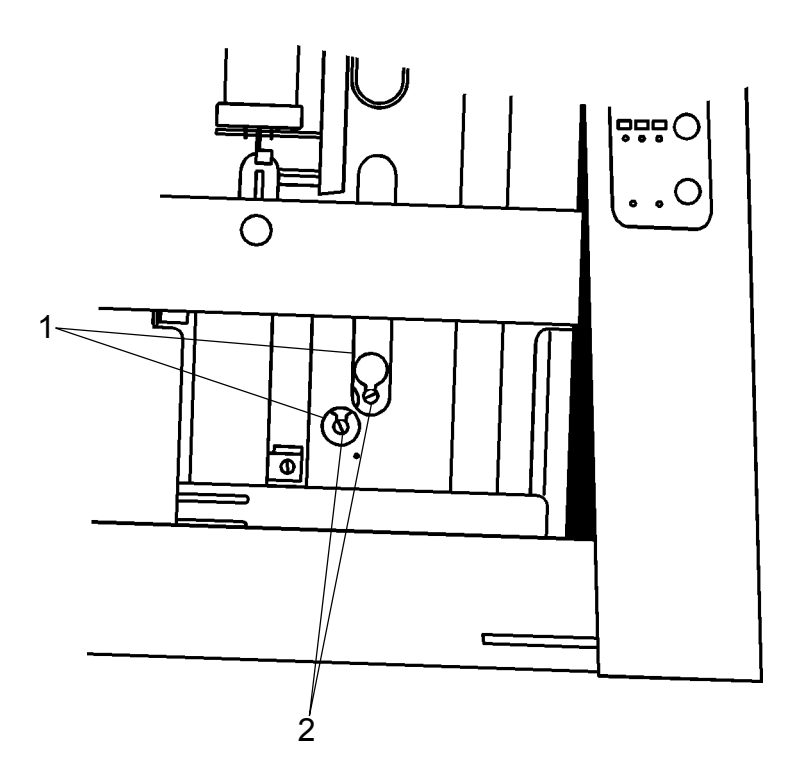

INSTALLATION Installation is an exact procedure of removal.

The purpose is to position the Staple stop gate fingers in the center of each opening in the paper path so that binding does not occur.

- 1. Adjust to the smallest length size on the control panel.
- 2. Switch off the main power switch and disconnect the power cord.
- 3. Remove the Infeed cover according to REP 1.3.
- 4. Insert a 0.3 mm feeler gauge (3) to ensure  $0.3 \pm 0.2$  mm endplay.
- 5. Disengage the Staple stop gate release solenoid (1). PO/PO

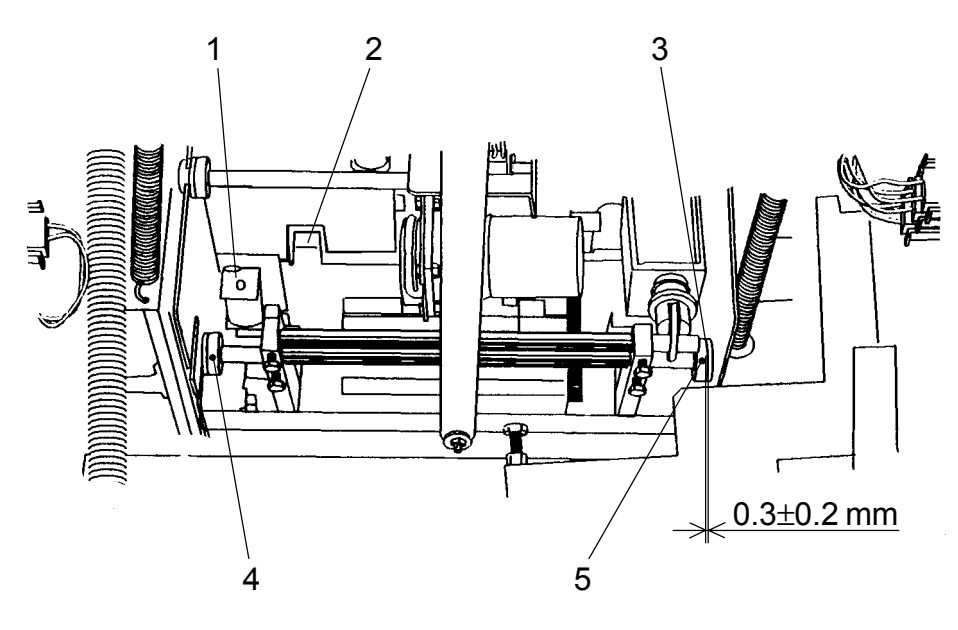

#### VIEW INSIDE INFEED COVER

- 1. Check that the fingers (2) are centered in the openings in the paper path.
- 2. Loosen the two allen screws (4)(5) securing the collars.
- 3. Center the fingers (2).
- 4. Tighten the front allen screw(4).
- 5. Insert a 0.3 mm feeler gauge (3) to obtain  $0.3 \pm 0.2$  mm endplay.
- 6. Tighten the rear allen screw (5).

The purpose is to limit the front-to-rear movement of the Stapler assembly drive bars without causing them to bind.

- 1. Switch off the main power switch and disconnect the power cord.
- 2. Remove the Infeed cover according to REP 1.3.
- 3. Remove the Front cover according to REP 1.1.

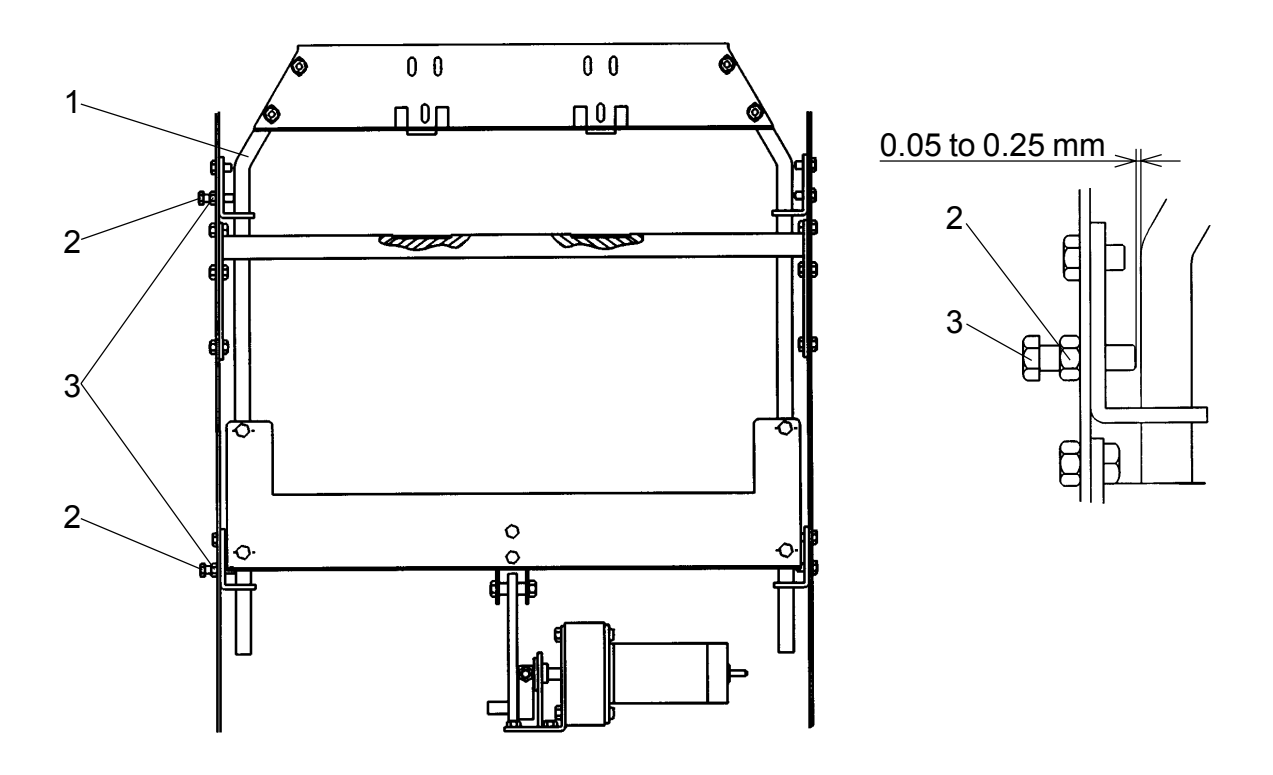

#### ADJUSTMENT

#### Top bearing

- 1. Push the drive bar (1) toward the rear.
- 2. Insert a feeler gauge to check that the gap is 0.05 mm to 0.25 mm.
- 3. Loosen the locknut (3).
- 4. Rotate the screw (2) to adjust.
- 5. Tighten the locknut (3).

#### **Bottom bearing**

Adjustment of the Bottom bearing is performed the same way as adjustment of the Top bearing.

The purpose is to position the Stapler motor home position switch (SW 1) so that the Stapler motor (MOT 8) stops in the correct position after stapling a set.

- 1. Switch off the main power switch and disconnect the power cord.
- 2. Remove the infeed cover according to REP 1.3.
- 3. Rotate the motor linkage (3) to the top dead center.

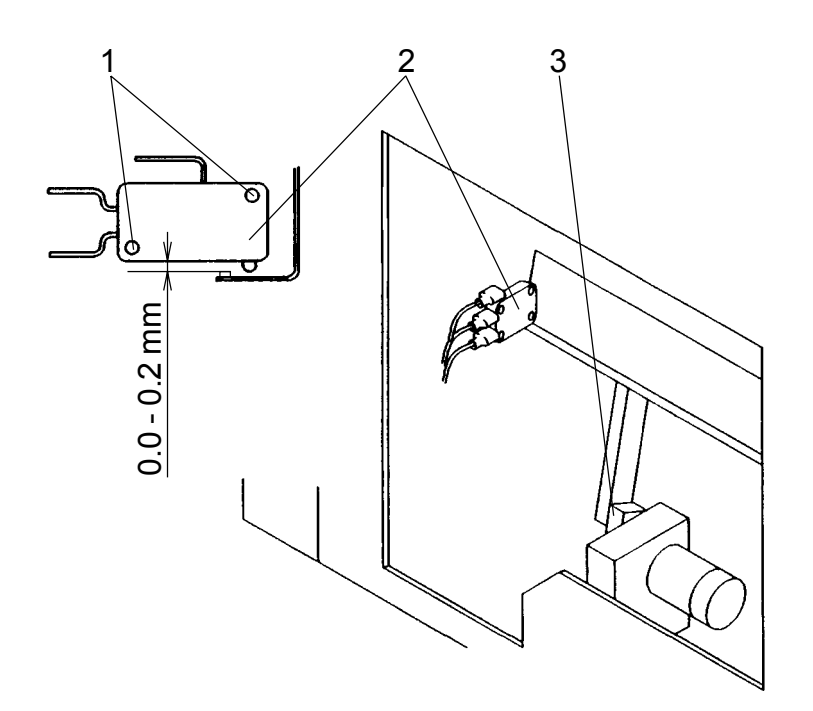

- 1. Check that the gap is 0.0 mm to 0.2 mm.
- 2. Loosen the two screws (1).
- 3. Move the switch (2) to adjust.
- 4. Tighten the two screws (1).

The purpose is to ensure the staple feed.

- 1. Check/adjust the Stapler home position according to REP 3.5.
- 2. Switch off the main power switch and disconnect the power cord.

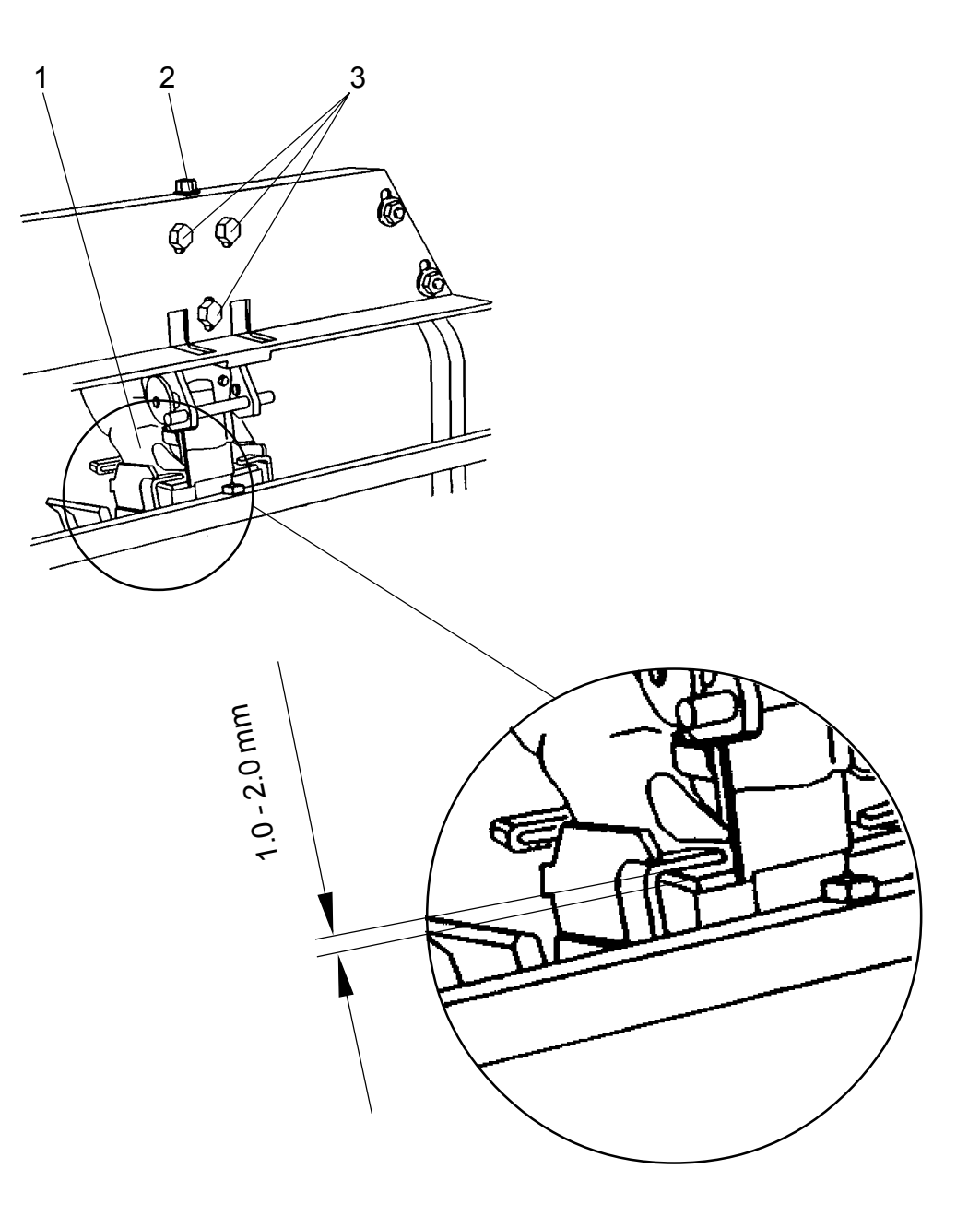

- 1. Push down the stapler head (1).
- 2. Check that the gap is 1.0 to 2.0 mm.
- 3. Loosen the three screws (3).
- 4. Rotate the screw (2) to adjust.
- 5. Tighten the three screws (3).

The purpose is to position the saddle stapling sensor (SEN 1) so that it will switch on the stapler motor (MOT 8) when a set reaches the Staple stop gate.

- 1. Remove the rear cover according to REP 1.1 and pull out the interlock bypass switch actuator.
- 2. Remove the nut (1).
- 3. Remove the black shield (2).

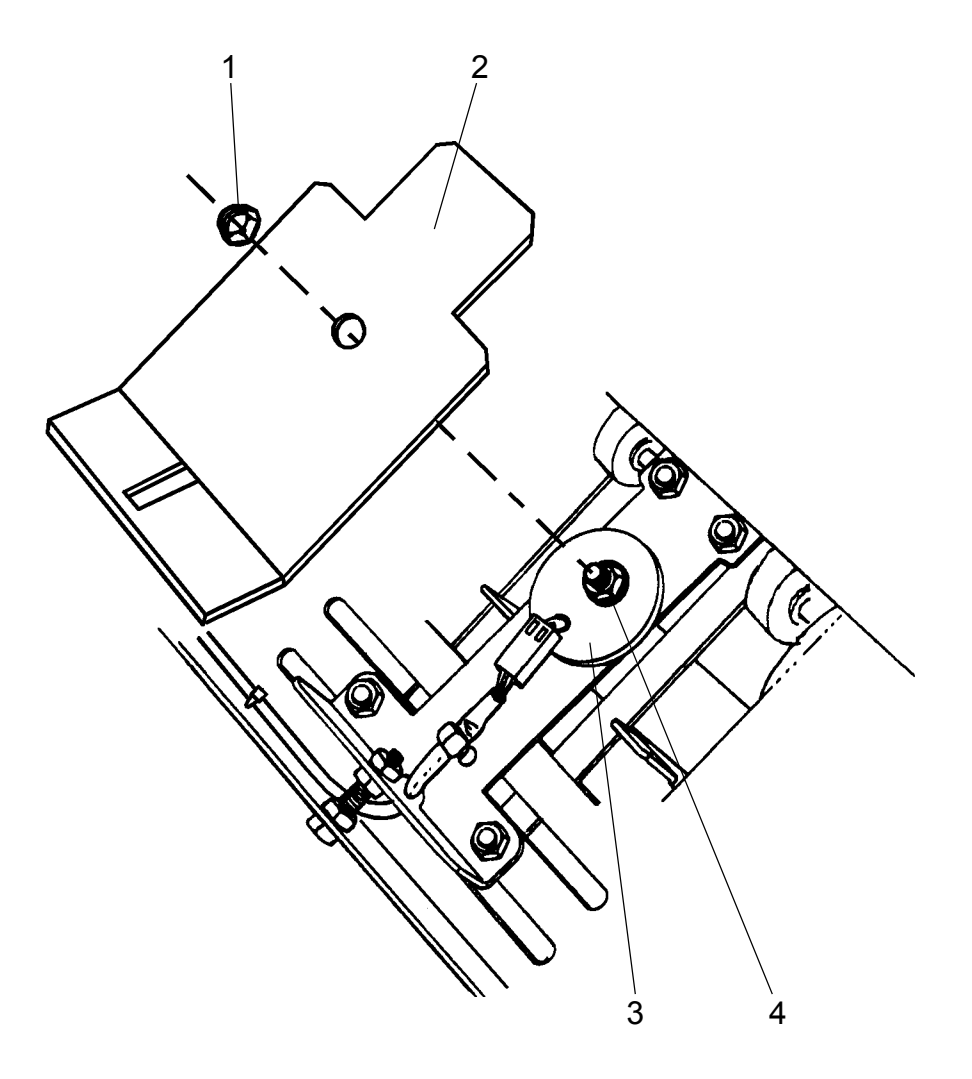

- 1. The voltage between TP1 on the controller PCB and common ground should be greater than 2.2 VDC with the sensor blocked and less than 0.9 VDC unblocked. *NOTE: Use white paper to block the sensor.*
- 2. Loosen the nut (4).
- 3. Move the sensor (3) to obtain the voltages.
- 4. Tighten the nut (4).

### **REP 4.1 Upper folder roller**

#### REMOVAL

- 1. Switch off the main power and disconnect the power cord.
- 2. Remove front and rear cover according to REP 1.1.
- 3. Remove the outfeed cover according to REP 1.3.
- 4. Remove the drive chain (6).
- 6. Note the position of the sprockets (2&3) on the shaft. Remove the sprockets and the plastic spacer from the front of the spring-loaded bearing block.
- 7. Remove the collar and the plastic spacer from the rear of the spring-loaded roll.
- 8. Remove the front bearing block (4) by removing the two screws from the inside of the machine.
- 9. Remove the front and rear spring-loaded bearing block assemblies by removing screws (5), front and rear, from the inside of the machine.
- 10. Note the position of the front plastic bearing (1). Remove the bearing.
- 11. Pull out the upper fixed roll to remove.
- 12. Pull out the upper spring-loaded roll to remove.

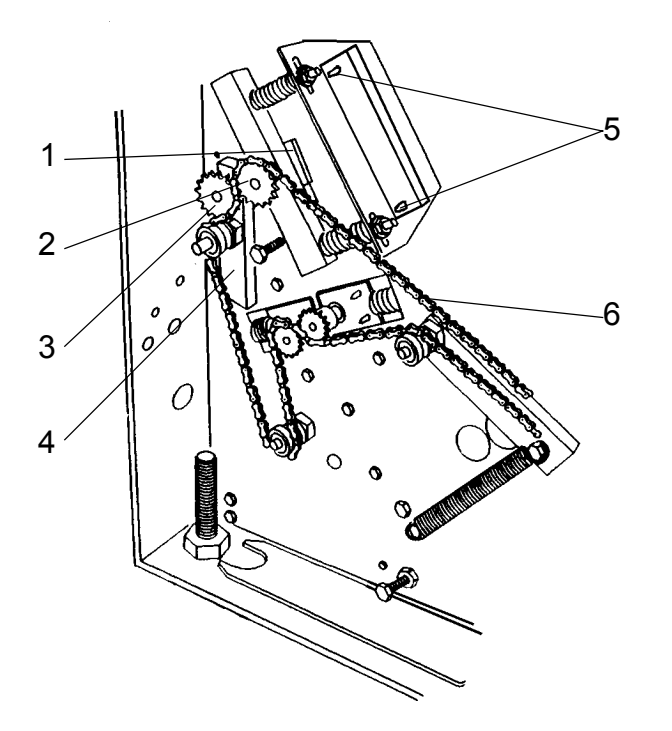

#### INSTALLATION / ADJUSTMENT

1. Installation is an exact reversed procedure of removal.

Note 1: Push the upper side of the bearing block (4) towards the outfeed before tightening.

- Note 2: Before tightening the spring-loaded bearing blocks, use a feeler gauge to check that the endplay is 0.1 to 0.5 mm between the sprocket (2) and the plastic spacer. Also check that the enplay on the rear side is 0.1 to 0.5 mm between the collar and the plastic spacer.
- 2. Adjust the fold pressure according to REP 4.3.

#### Lower right folder roll

- 1. Switch off the main power and disconnect the power cord.
- 2. Remove front and rear cover according to REP 1.1.
- 3. Remove the drive chain (3).
- 4. Note the sprockets (2) position on the shaft and remove the sprocket (2).
- 5. Remove the spring (4) on both front and rear side.
- WARNING: When compressing, pry the spring onto a screwdriver in order to avoid injury when removing it.
- 7. Loosen the screws (1) from the inside of the the machine.
- 8. Wiggle the folder roll shaft up and down in order to release it from the brackets (5) securing the shaft.
- 9. Pull the folder roll through the cut out in the side frame until the shaft releases from the bearing on the opposite side. Then lift out the folder roll through the inside of the machine.
- CAUTION: In order to compensate for variations between machines, there could be shim washers placed on the inside of the bushing at the end of the Folder roll shaft. Note the position of the washers when removing.

#### Lower left folder roll

Removal of the Lower left folder roll is performed the same way as removal of the Lower right folder roll, in addition the Outfeed cover has to be removed according to REP 1.3.

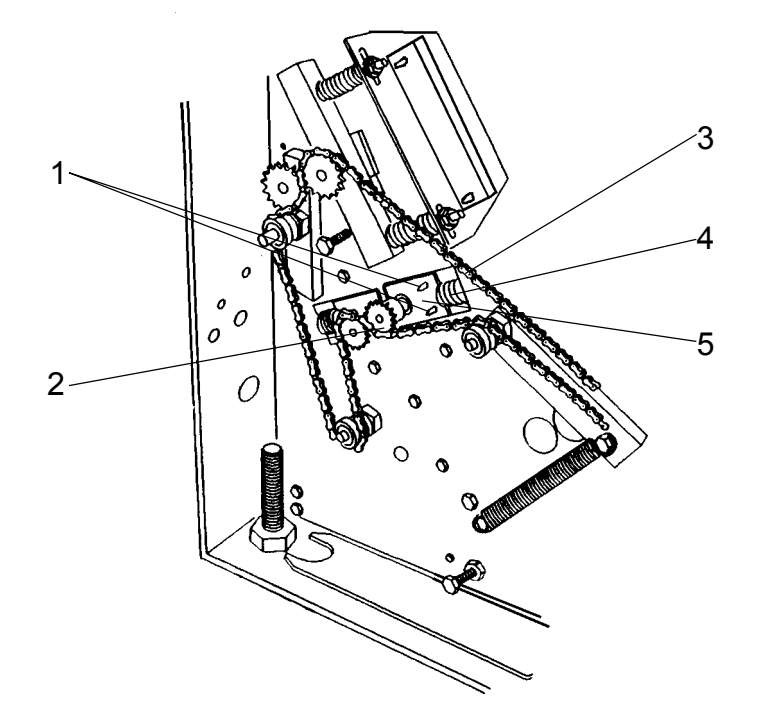

INSTALLATION Installation is an exact reversed procedure of removal.

The purpose is to ensure that when running 2-5 sheets, only the soft spring (upper spring) will be compressed and when running more than 5 sheets both springs will be compressed.

- 1. Switch of the main power switch and disconnect the power cord.
- 2. Remove the front and rear cover according to REP 1.1.

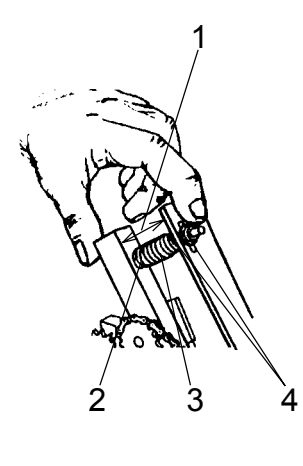

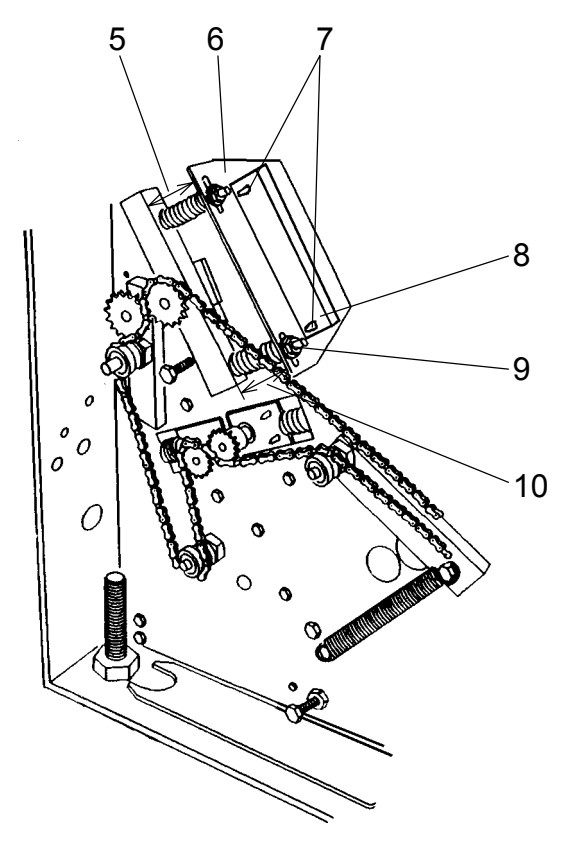

#### ADJUSTMENT

#### Front fold pressure assembly

- 1. Compress upper spring (3) until head of screw (2) contacts bar.
- 2. Check (1) for  $34.0 \pm 0.5$  mm.
- 3. Adjust by loosen one nut (4) (Pull spring down to access locking nut) and reposition the other to obtain the dimension. When tightening the nuts make sure the screw is in the outermost position of the slot.
- 4. Check (10) for  $36.5 \pm 0.5$  mm.
- 5. Adjust nut (9) to obtain the dimension.
- 6. Check (5) for  $36.5 \pm 0.5$  mm.

Note: Push downwards on the screw (9) when measuring the distance (5).

Adjust by loosen the two screws (7) (from the inside of the machine) and reposition the spring bracket (6) to obtain the dimension.
 When tightening the screws make sure the spring bracket (6) is parallel to the nut plate (8) in order to align the folder roll movement with the spring load.

#### Rear fold pressure assembly

Adjustment of the Rear fold pressure assembly is performed the same way as adjustment of the Front fold pressure assembly.

The purpose is to ensure that the Fold knife is clear from the paper path in home position.

- 1. Visually check that the Fold knife is not visible above the paper path.
- 2. Switch of the main power switch and disconnect the power cord.
- 3. Remove the outfeed cover according to REP 1.3.
- 4. Rotate linkage (4) to the down dead center.

SHOWN IN TIPPED POSITION FOR CLARITY

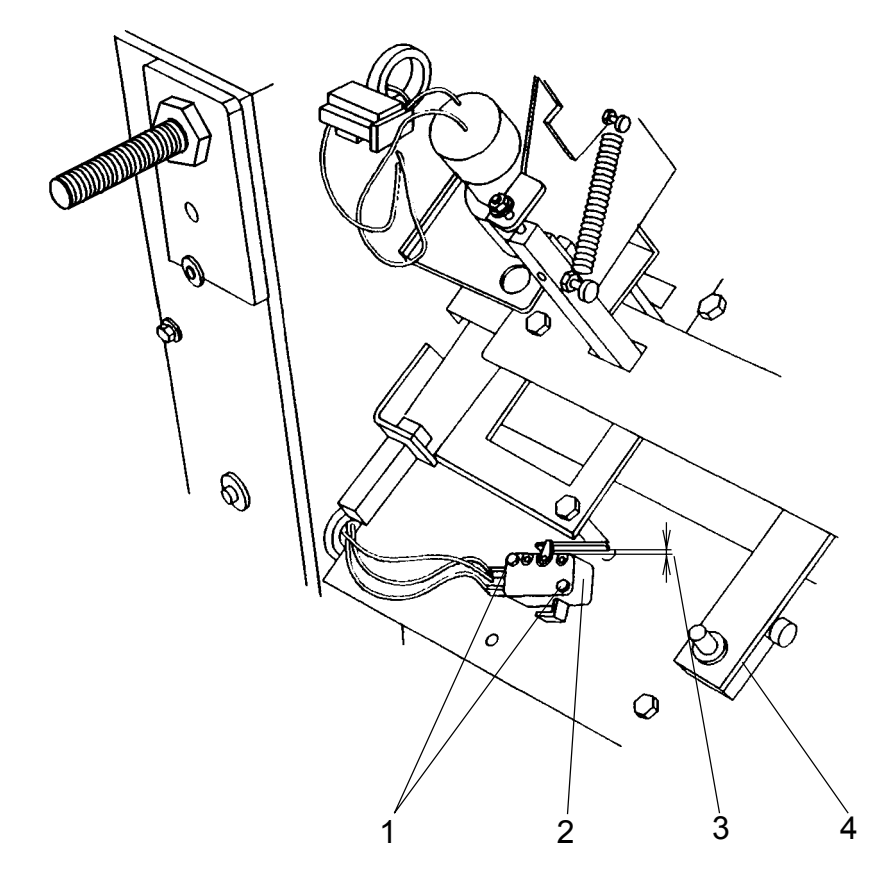

- 1. Check that the gap (3) between the switch housing and the actuator arm is 0.1 mm to 0.5 mm.
- 2. Loosen the two screws (1).
- 3. Move the switch (2) to adjust.
- 4. Tighten the two screws (1).

The purpose is to position the Outfeed sensor (SEN 4) so that it will switch on the Stacker motor (MOT 1) when a set enters the stacker tray.

1. Remove the rear cover according to REP 1.1 and pull out the interlock bypass switch actuator.

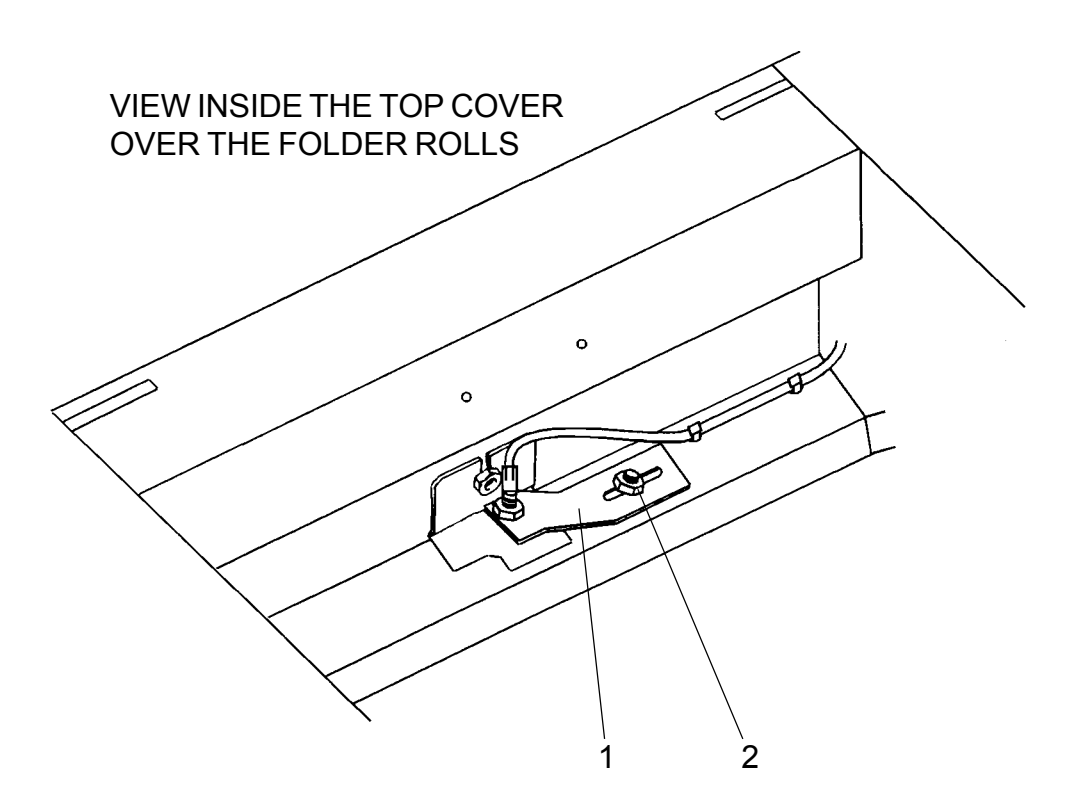

#### ADJUSTMENT

1. The voltage between TP8 on the controller PCB and common ground should be greater than 2.2 VDC with the sensor blocked and less than 0.9 VDC unblocked.

#### NOTE: Use white paper to block the sensor.

- 2. Loosen the nut (2).
- 3. Move the bracket (1) to obtain the voltages.
- 4. Tighten the nut (2).

# REP 5.1 Staple stop gate parallelism, adjustment

#### PURPOSE

The purpose is to ensure that the staples are parallel to the edge of the sets.

- 1. Remove the rear Stapler head according to REP 3.1.
- 2. Move the side guides to the outermost position.
- 3. Select the Fold mode on the Control panel.
- 4. Select the Adjustment mode on the Control panel.
- 5. Fold an A4 (8.5" x 11") sheet of paper lengthwise by hand in order to form a straight edge.
- 6. Feed the folded paper sidewise into the machine so that the straight edge fold (2) is positioned against the Staple stop gate.
- 7. Adjust the sheet size on the control panel to align the straight edge fold (2) with the locating holes (1) in the paper path.
- 8. The straight edge fold (2) must align with both of the locating holes (1).

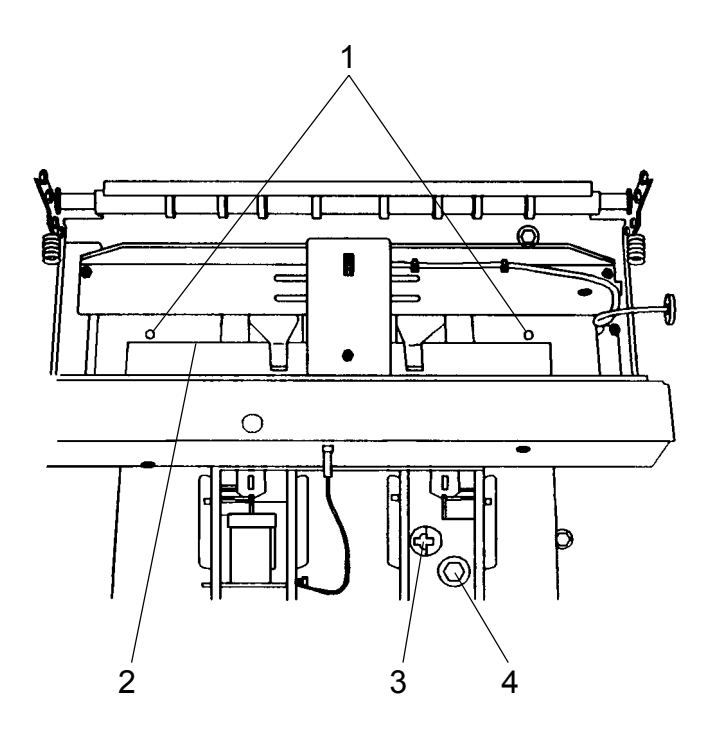

- 1. Loosen the screw (4).
- 2. Insert a screwdriver in the notches (3) and rotate to align the holes (1) with the straight edge fold (2).
- 3. Tighten the screw (4).
- 4. Check/adjust the Staple/Fold position according to REP 5.2.

The purpose is to ensure that the sets are folded in the center of the set, that the fold is parallel to the edge of the sets and that the staples are aligned with the fold.

- 1. Select Fold mode and Adjustment mode on the Control panel
- 2. Handfeed a 2-sheet set using A4 (8.5"x 11") paper.
- 3. Adjust the sheet size on the control panel to align the Back jogger with the trail edge of the set without producing a buckle in the set.
- 4. Select Run mode and run a few sets.
- 5. Check that the fold is parallel to the edge of the set. If not perform Adjustment 1.

NOTE: After adjustment 1 is performed , return to this procedure and continue from step 1.

6. Check that the fold is in the center of the set (that the edges of the booklet are aligned). If not perform Adjustment 3.

NOTE: After adjustment 3 is performed , return to this procedure and continue.

- 7. Repeat step 1 to 4 but run 4-sheet sets in Staple/Fold mode.
- 8. Check that the staples are aligned with the fold. If not perform Adjustment 2.

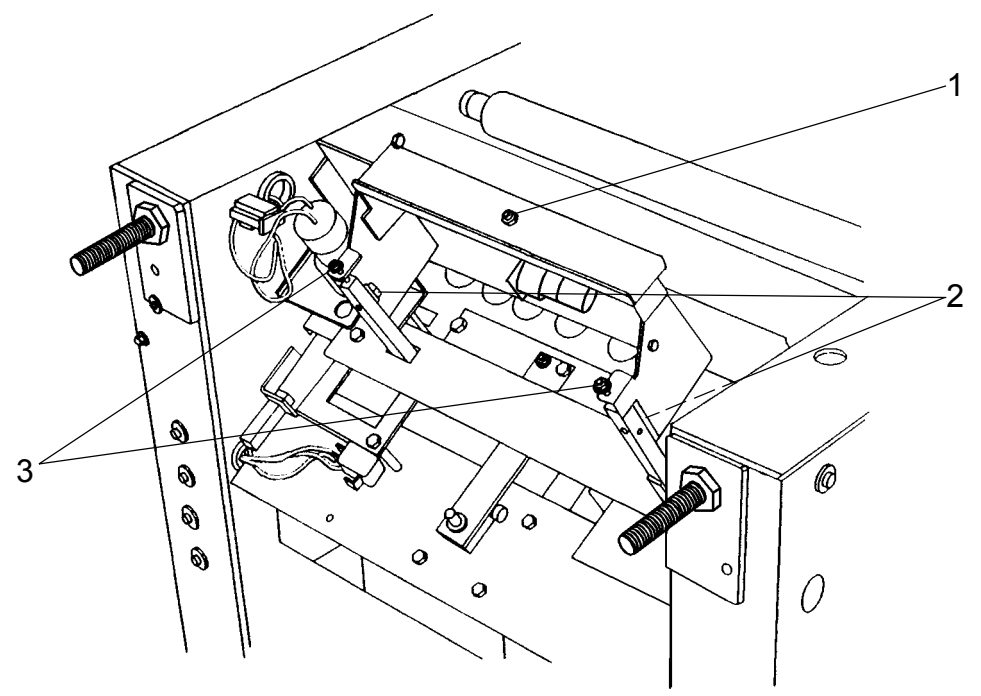

### SHOWN IN TIPPED POSITION FOR CLARITY

- 1. Adjust to the largest sheet size on the control panel.
- 2. Place the stacker module in upright position.
- 3. Switch of the main power switch and disconnect the power cord.
- 4. Loosen the two mounting screws (2).
- 5. Rotate the two screws (3) to adjust.
- 6. Push in the fold stop assembly when tighten the two screws (2).
- 7. Repeat Adjustment 1 until the fold is parallel to the edge of the set.

# Continue REP 5.2 Staple/Fold position, adjustment

#### ADJUSTMENT 2

1. Loosen the locknut and rotate the setscrew (1) clockwise if the staples are located on the top, counterclockwise if the staples are located on the bottom and tighten the locknut.

NOTE: Top of the booklet is the side that contacts the output wheel.

2. Repeat Adjustment 2 until the staples are aligned with the fold.

#### ADJUSTMENT 3

1. Rotate screw (4) clockwise to lengthen the top of the booklet, counter clockwise to shorten the top of the booklet.

#### NOTE: Top of the booklet is the side that contacts the output wheel.

- 2. Select Adjustment mode on the Control panel
- 3. Handfeed a 2-sheet set using A4 (8.5"x 11") paper.
- 4. Adjust the sheet size on the control panel to align the Back jogger with the trail edge of the set without producing a buckle in the set.
- 5. Select Run mode and run a few sets.
- 6. Repeat Adjustment 3 until the edges of the booklet are aligned.

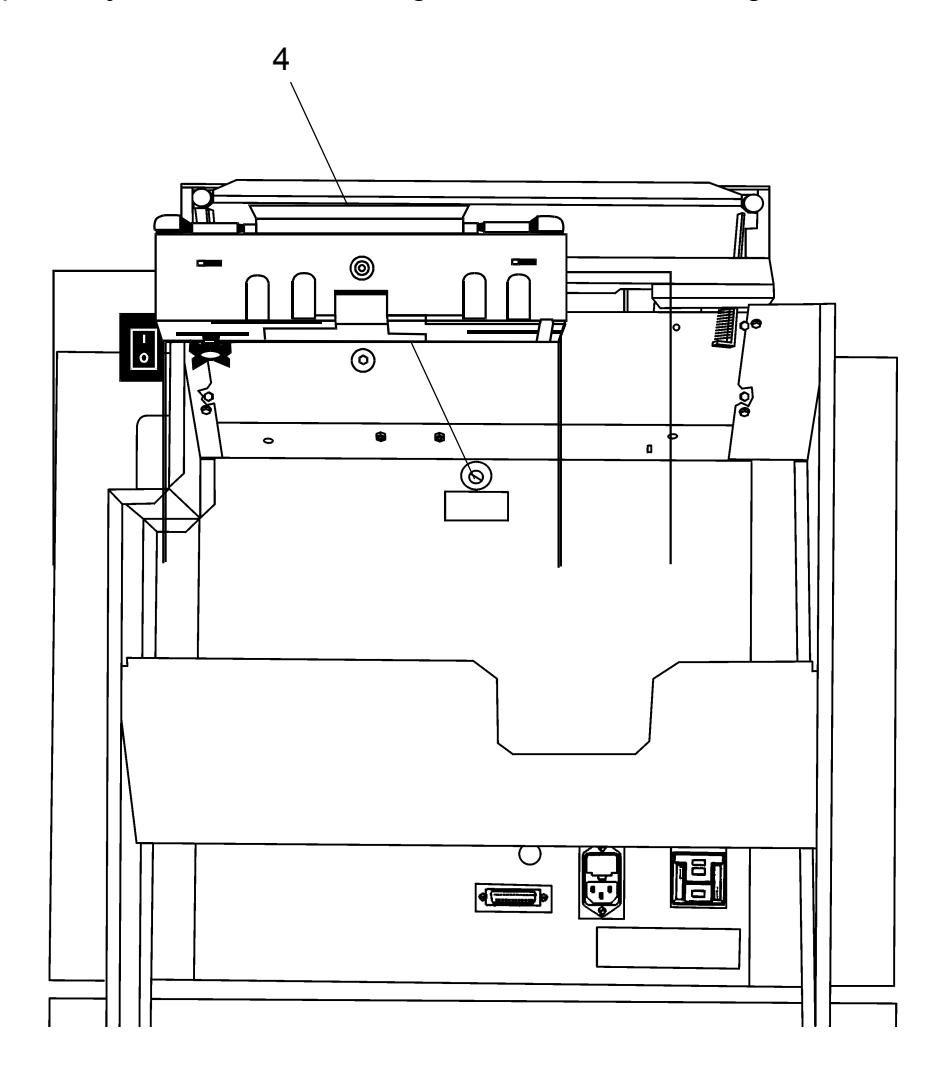

The purpose is to ensure that the stapler assemblies are aligned correctly to the anvils.

- 1. Run a 2-sheet set in the edge staple mode.
- 2. Check that the staples are formed properly. The ends of the staples should be folded so that they are aligned with the middle of the staple.

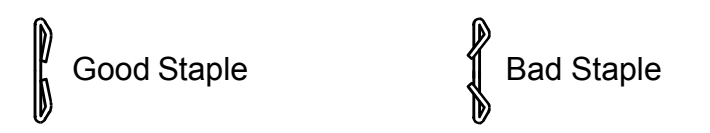

- 3. Switch off the main power switch and disconnect the power cord.
- 4. Remove the Stapler head according to REP 3.1.
- 5. Push the plunger (4) manually and note where the staple exits the Stapler head, then return the plunger to the home position.

# WARNING: Be careful when handeling the Stapler head. The ends of the staples are sharp and difficult to see.

- 6. Remove the Staple cartridge (3) and tear the staples at the tear line.
- 7. Reinstall the cartridge (3) but do not make any staple strokes.
- 8. Position an allen wrench (2) app. 2 mm as shown to relieve the pressure on the staple former.
- 9. Install the Alignment tool (1) as shown.
- NOTE: Head alignment tool is located at the bottom of the front side frame.
- 10. Remove the allen wrench (2).

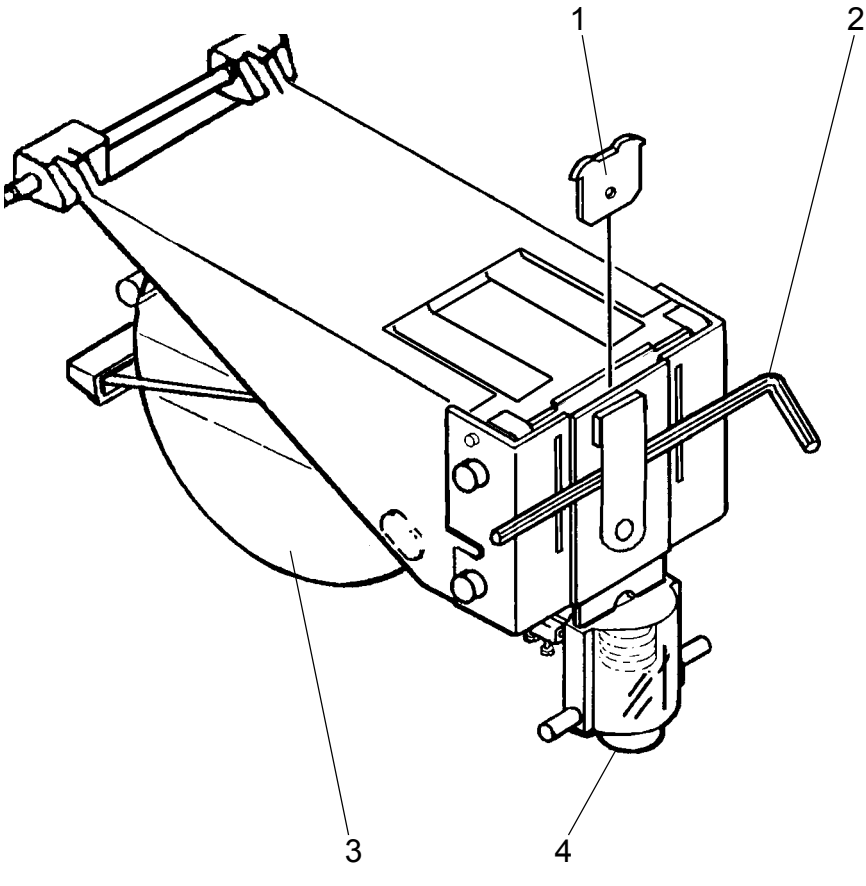

### Continue REP 5.3 Stapler position to anvil, adjustment

11. Reinstall the Stapler head only on the pivot pin side not in the plunger retraction swing arm (7).

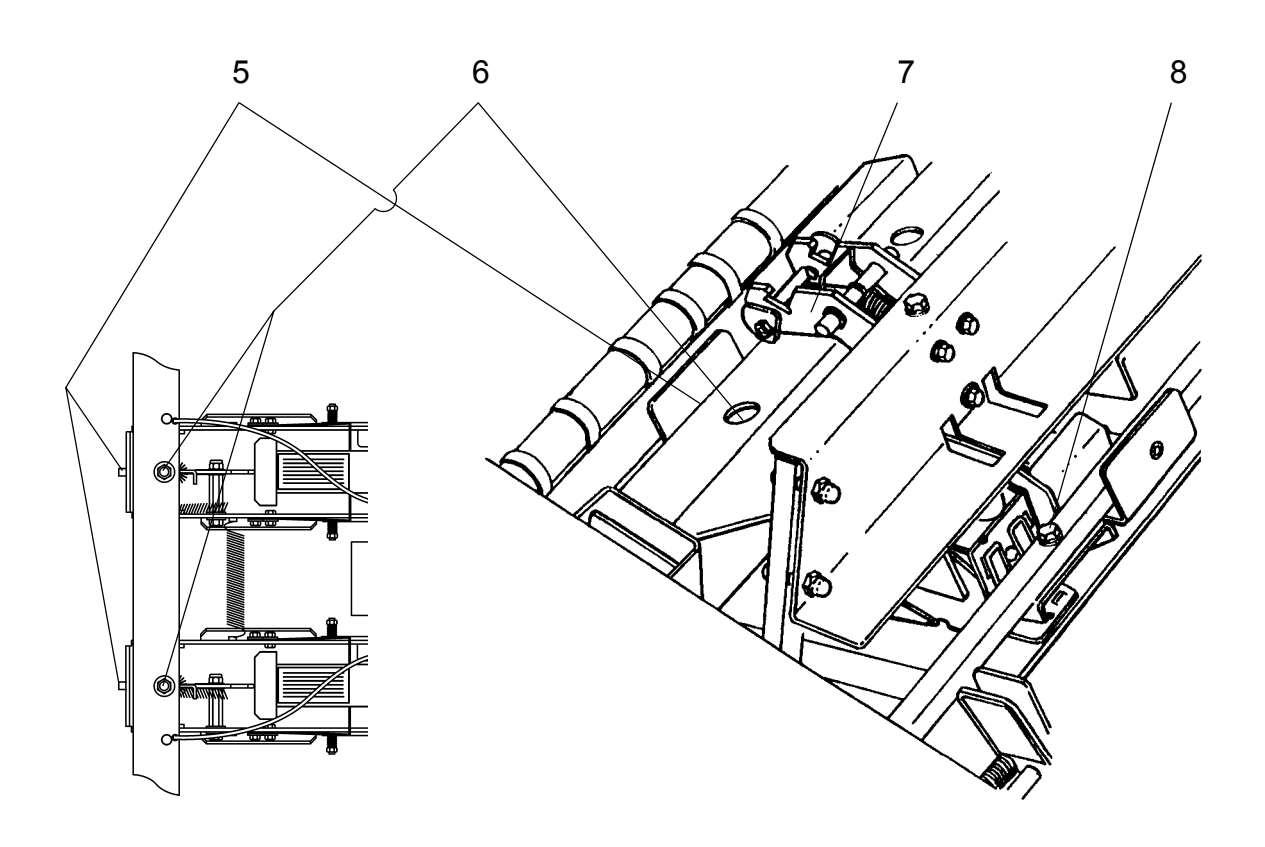

- 1. Loosen the left (6) and the right (8) mounting screw.
- 2. Rotate the adjusting screw (5) counterclockwise as far as it will go without removing it.
- 3. Push down the Stapler head and move it by turning the adjustment screw (5) clockwise until the tool engages the slot in the anvil.
- 4. Tighten the left mounting screw (6).
- 5. Position the Stapler head so that the Alignment tool is centered (side to side) in the slot.
- 6. Tighten the right mounting screw (8).
- 7. Return the machine to operational condition.
- 8. Run a test set to verify the adjustment.

The purpose is to ensure that adequate pressure is applied to the Stapler heads when forming the staples.

- 1. Switch off the main power switch and disconnect the power cord.
- 2. Remove the Infeed cover according to REP 1.3.
- 3. Remove the Stapler head according to REP 3.1.
- 4. Rotate the motor linkage (3) to the down dead center.

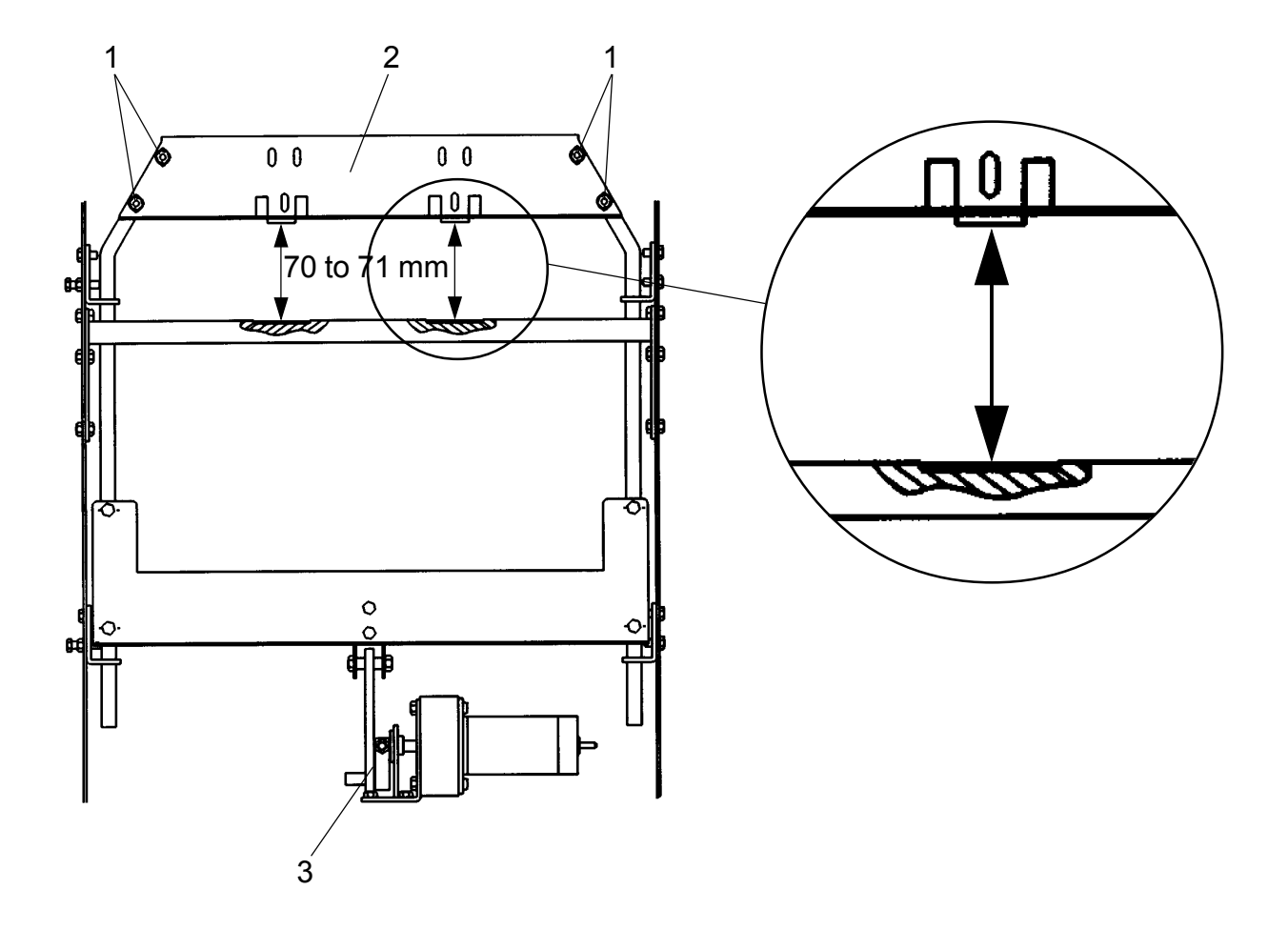

- 1. Use a sliding caliper and check that the distance between the anvil and the upper side of the sheet plate is 70 mm to 71 mm. Check both front and rear side.
- 2. Loosen the four screws (1).
- 3. Move the upper stapler bar (2) to adjust.
- 4. Tighten the screws (1).
- 5. Check/Adjust the Stapler assembly drive bar position according to REP 3.4.

# REP 5.5 Stapled set transport drive alignment, adjustment

#### PURPOSE

The purpose is to horizontally align the Stapled set drive rollers with the Idler wheels to ensure the correct set transportation into the fold area.

- 1. Adjust to the smallest sheet size on the control panel.
- 2. Ensure that the tires (3) are centered on the hubs (4) of the drive rollers.
- 3. Manually move the Drive rollers (2) up against the Pressure rollers (1) by pushing the Staple stop gate down.
- 4. Push down the staple stop gate and visually check that the Drive rollers are centered on the Pressure rollers.

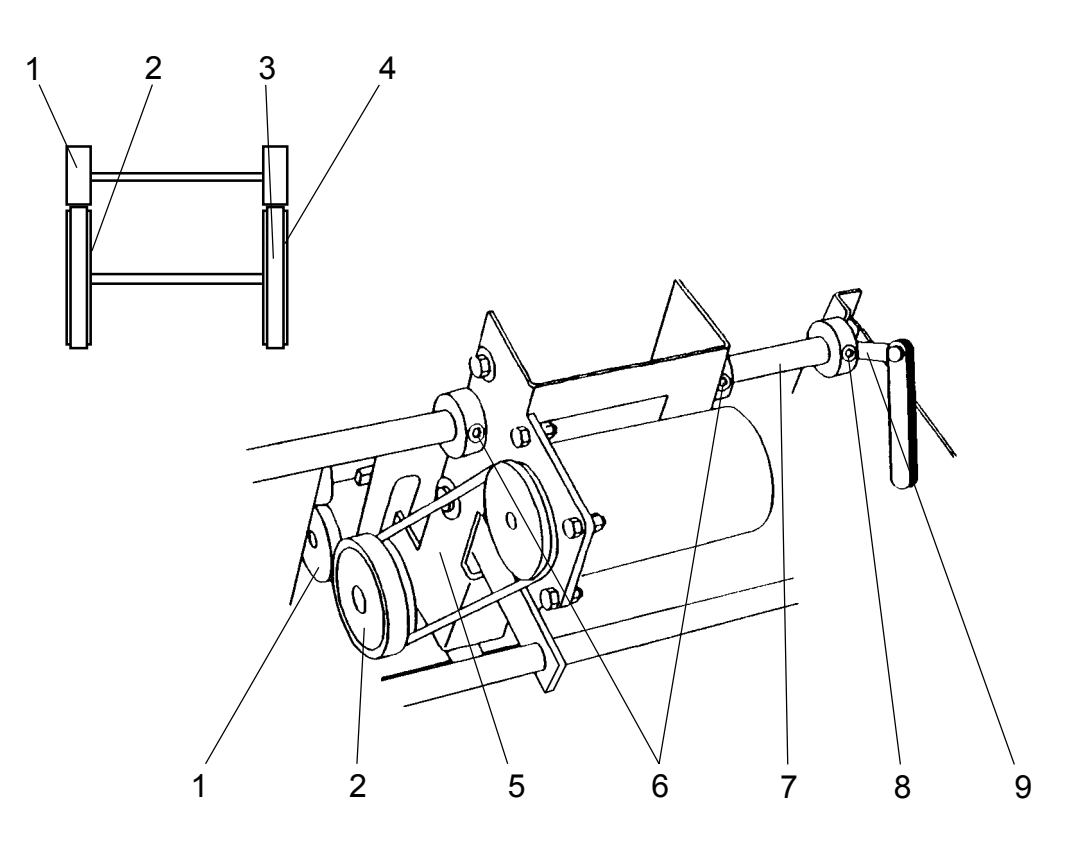

#### ADJUSTMENT

- 1. Switch off the main power switch and disconnect the power cord.
- 2. Remove the Infeed cover according to REP 1.3.
- 3. Loosen the allen screw (8).
- 4. Move the shaft (7).
- 5. Insert a 0.3 mm feeler gauge (9) to ensure  $0.3 \pm 0.2$  mm endplay.

NOTE The endplay 0.3 mm is to prevent the Staple stop gate shaft from binding.

- 6. Tighten the allen screw (8).
- 7. Loosen the two allen screws (6).
- 8. Move the assembly (5) so that the tires (3) are centered on the Pressure rollers (1).
- 9. Tighten the two allen screws (6).

The pupose is to position the Pressure rollers for the correct engagement with the Drive rollers.

- 1. Adjust to the largest sheet size on the Control panel.
- 2. Switch off the main power switch and disconnect the power cord.
- 3. Rotate the shield (2).

VIEW OF STAPLED SET TRANSPORT AREA

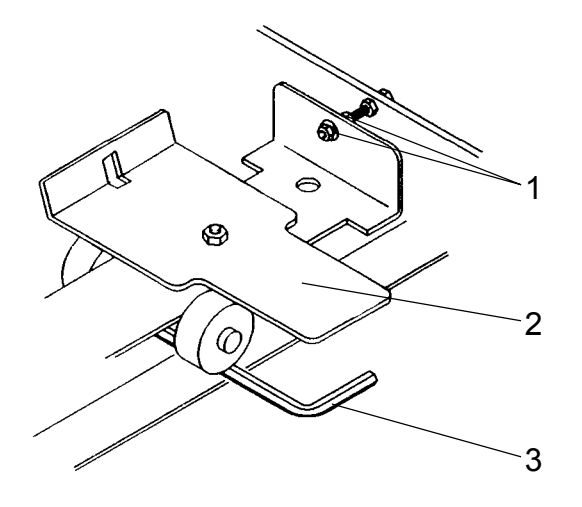

#### ADJUSTMENT

1. Check that the gap (3) is 4 mm to 5 mm.

- NOTE: Use a 4 mm allen wrench as shown on drawing to check that it fits in the gap and a 5 mm allen wrench to check that it does not fit in the gap.
- 2. Loosen one nut (1) and reposition the other (1) as required to obtain the gap.
- 3. Check/adjust the Stapled set transport solenoid according to REP 5.7.

### REP 5.7 Stapled set stop gate release solenoid, adjustment SOL 1

#### PURPOSE

The purpose is to ensure adequate engagement of the stapled set drive rollers.

- 1. Check/adjust the Pressure roller height according to REP 5.6.
- 2. Adjust to the smallest sheet size on the control panel.
- 3. Switch off the main power switch and disconnect the power cord.
- 4. Remove the infeed cover according to REP 1.3.

VIEW SHOWN WITH INFEED MODULE REMOVED FOR CLARITY

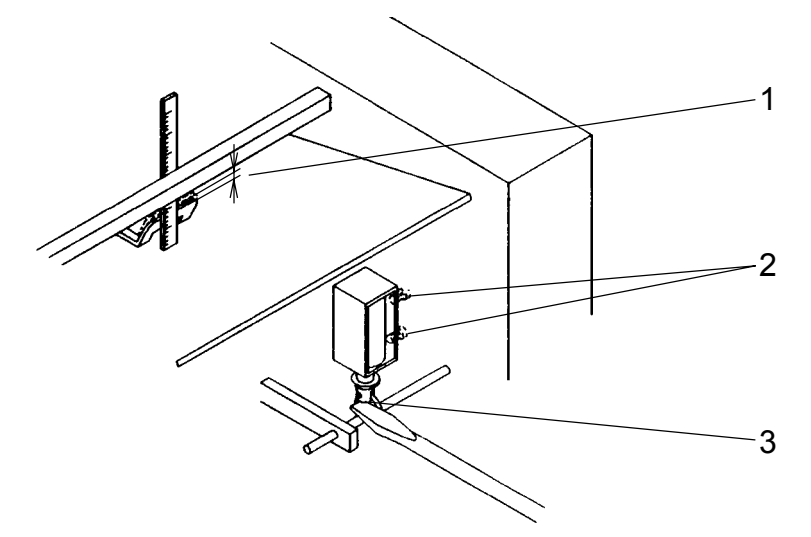

ADJUSTMENT

- 1. Measure the hight (1).
- 2. Push and hold the plunger (3) up.

NOTE: Push on the plunger of the solenoid only, do not push on the linkage. If pushing on linkage the measurement will not be correct.

- 3. Measure the hight (1) again. The difference should be 0.5 mm to 1.0 mm
- 4. Loosen the two screws (2) and move the solenoid to obtain the dimension.
- 5. Tighten the screws.

The purpose is to transfer the original values from the Micro processor to the EEPROM. This procedure should be performed in response to minor logic problems such as failure in the operating sequence. Also perform this procedure if the controller PCB is replaced or if the power is lost during SDS.

#### PROCEDURE

- 1. Switch of the main power switch.
- 2. Remove the rear cover according to REP 1.1.
- 3. Move DIP switch no. 1 on the controller PCB to the right (right when facing the PCB).
- 4. Switch on the main power switch.
- The adjust LED on the control panel is flashing: The processor is transferring the default values to the EEPROM.
- 5. When the adjust LED stops flashing, switch off the main power switch.
- 6. Move DIP switch no. 1 on the controller PCB to the left (left when facing the PCB).
- 7. Reinstall the rear cover according to REP 1.1.

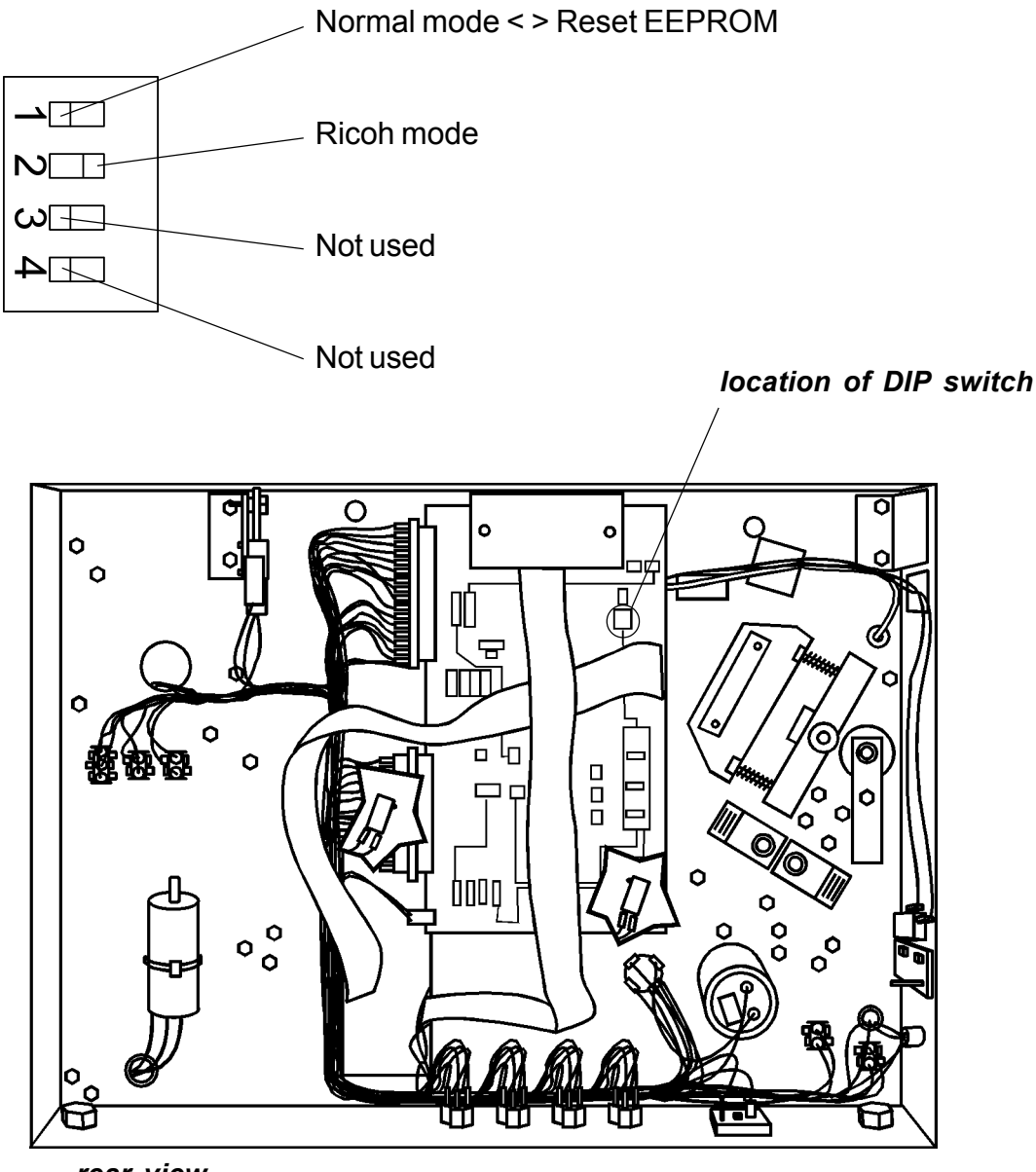

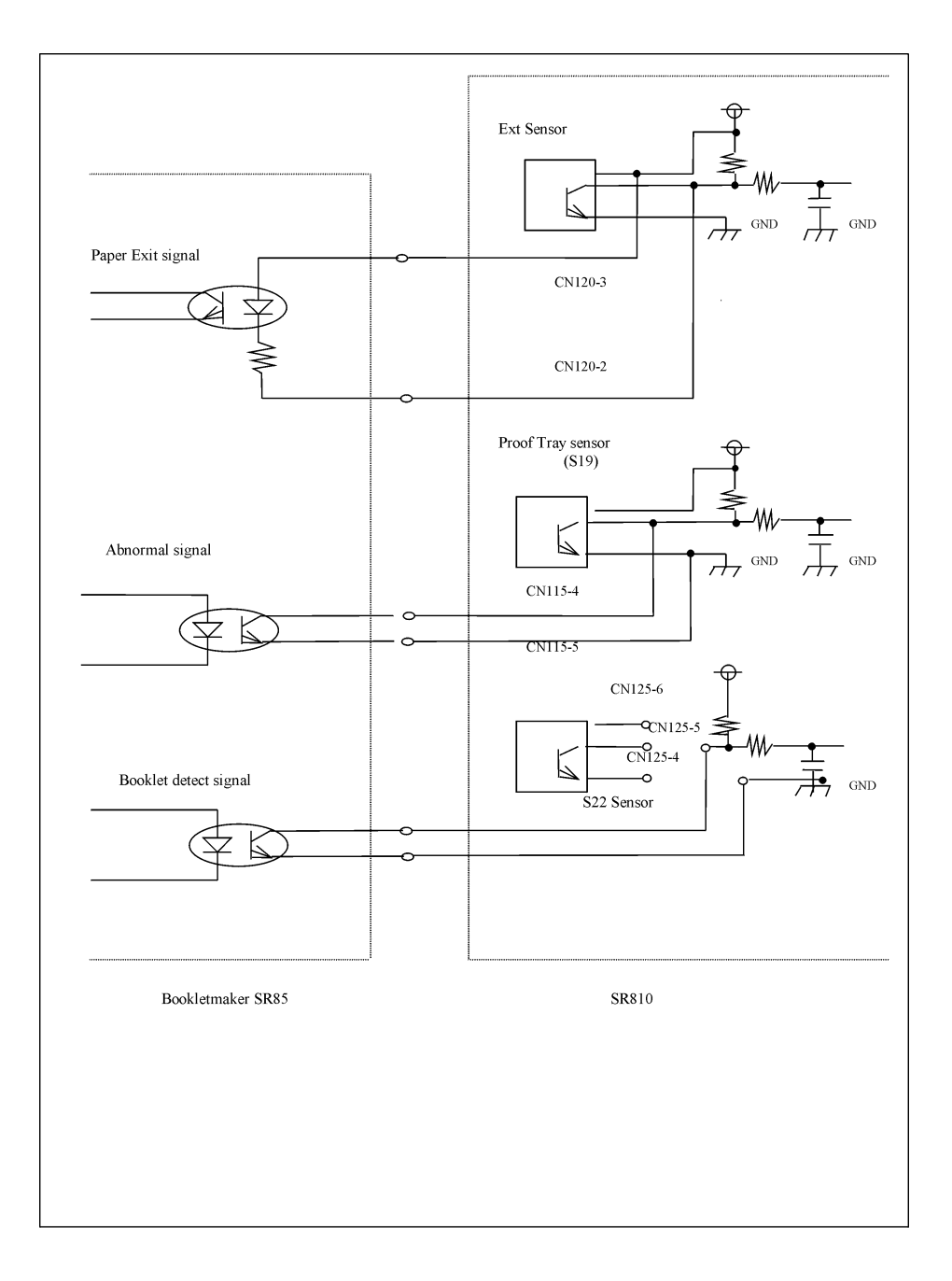

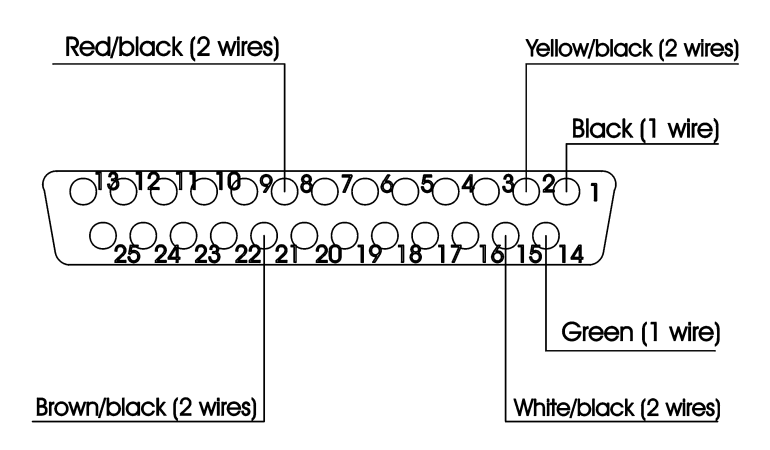

# D-Sub Bookletmaker

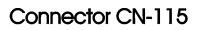

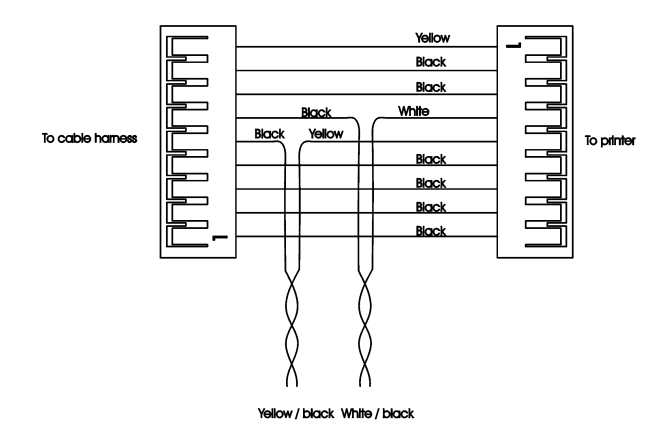

Connector CN-120

Connector CN-125

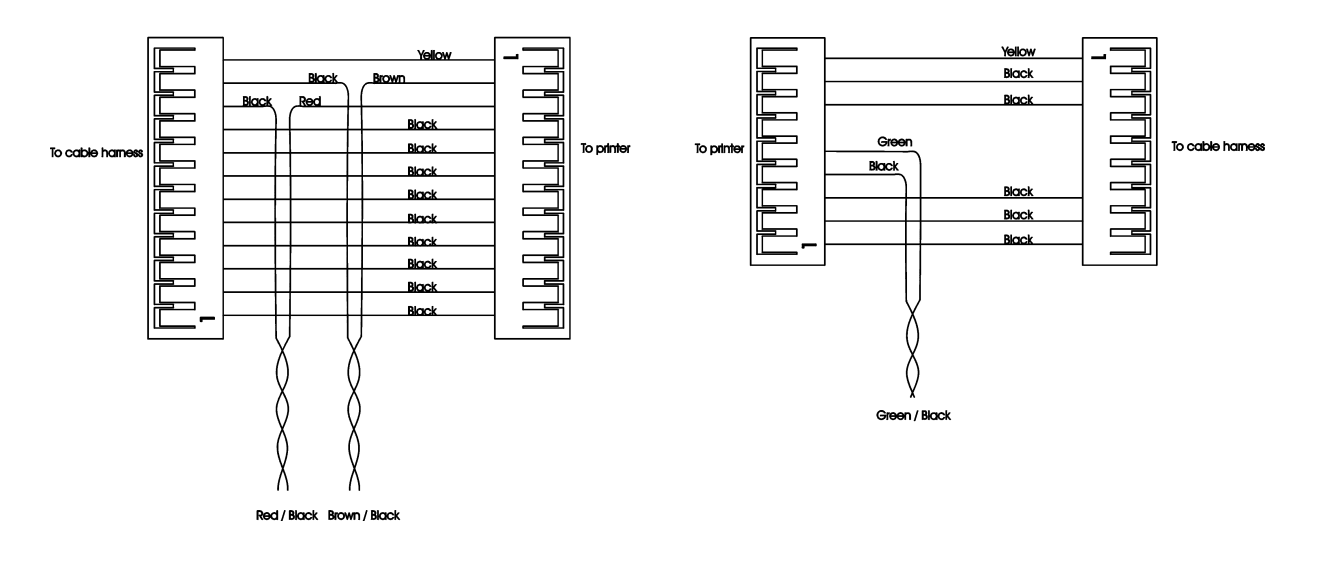

# EDI 7.3 Electrical components list

| MOT 5      | Stacker drive motor                       | PAGE 7.4.2        |
|------------|-------------------------------------------|-------------------|
| MOT 4      | Stapled set transport motor               | PAGE 7.4.3        |
| MOT 6      | Length adjustment motor                   | PAGE 7.4.2        |
| MOT 10     | Edge stapling stop motor                  | PAGE 7.4.1        |
| MOT 7      | Back jogger motor                         | PAGE 7.4.4        |
| MOT 11     | Edge stapling transport motor             | PAGE 7.4.4        |
| MOT 9      | Infeed transport belt motor               | PAGE 7.4.4        |
| MOT 1      | Stapler motor                             | PAGE 7.4.3        |
| MOT 2      | Fold knife motor                          | PAGE 7.4.3        |
| MOT 8      | Folder roller motor                       | PAGE 7.4.1        |
| MOT 12     | Fold stop gate motor                      | PAGE 7.4.2        |
| MOT 3      | Side jogger motor                         | PAGE 7.4.4        |
| SOL 2      | Stapled set stop gate release solenoid    | PAGE 7.4.3        |
| SOL 1      | Stapled set stop gate solenoid            | PAGE 7.4.3        |
| SW 1       | Stapler home position switch              | PAGE 7.4.3        |
| SW 2       | Fold knife home position switch           | PAGE 7.4.2        |
| SW 3       | Length adjustment maximum limit switch    | PAGE 7.4.1        |
| SW 4       | Length adjustment minimum limit switch    | PAGE 7.4.1        |
| SW 5       | Interlock switch                          | PAGE 7.4.1        |
| SW 6       | Interlock bypass switch                   | PAGE 7.4.1        |
| SW 7       | Main power switch                         | PAGE 7.4.1, 7.4.3 |
| SEN 1      | Saddle stapling sensor                    | PAGE 7.4.4        |
| SEN 2      | Fold stop sensor                          | PAGE 7.4.2        |
| SEN 3      | Edge stapling sensor                      | PAGE 7.4.4        |
| SEN 4      | Outfeed sensor                            | PAGE 7.4.2        |
| SEN 5      | Infeed sensor                             | PAGE 7.4.4        |
| SEN 6      | Side jogger home position sensor          | PAGE 7.4.4        |
| SEN 7      | Side jogger hall sensor                   | PAGE 7.4.4        |
| F 1        | Main power fuse                           | PAGE 7.4.3        |
| F 2        | 10 VAC fuse, T500 mA                      | PAGE 7.4.3        |
| F 3        | 10 VAC fuse for staple detection, T500 mA | PAGE 7.4.3        |
| F 4        | 26 VAC fuse, T6.3 A                       | PAGE 7.4.3        |
| GFI        | Ground fault interrupter                  | PAGE 7.4.3        |
| Т 1        | Transformer                               | PAGE 7.4.3        |
| REC 1      | Rectifier                                 | PAGE 7.4.1        |
| FL 1       | Filter                                    | PAGE 7.4.1        |
| C 1        | Capacitor                                 | PAGE 7.4.1        |
| J 5        | Interface receptacle                      | PAGE 7.4.3        |
| J 6        | Stacker receptacle                        | PAGE 7.4.1        |
| PCB PL75-1 | Controller Printed circuit board          | PAGE 7.4.1        |

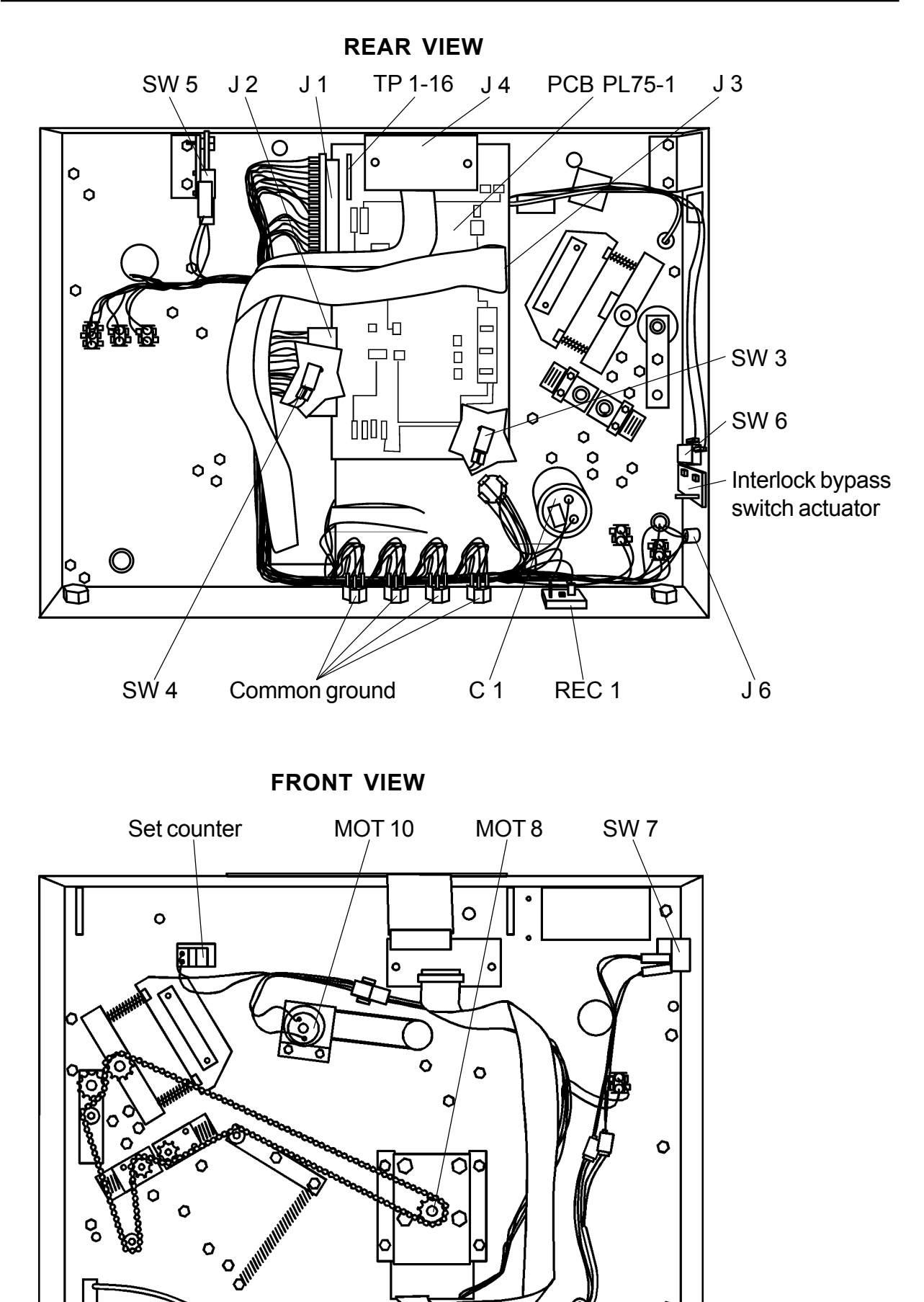

7

0

0

Û.

0

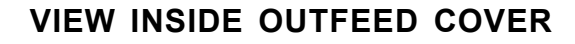

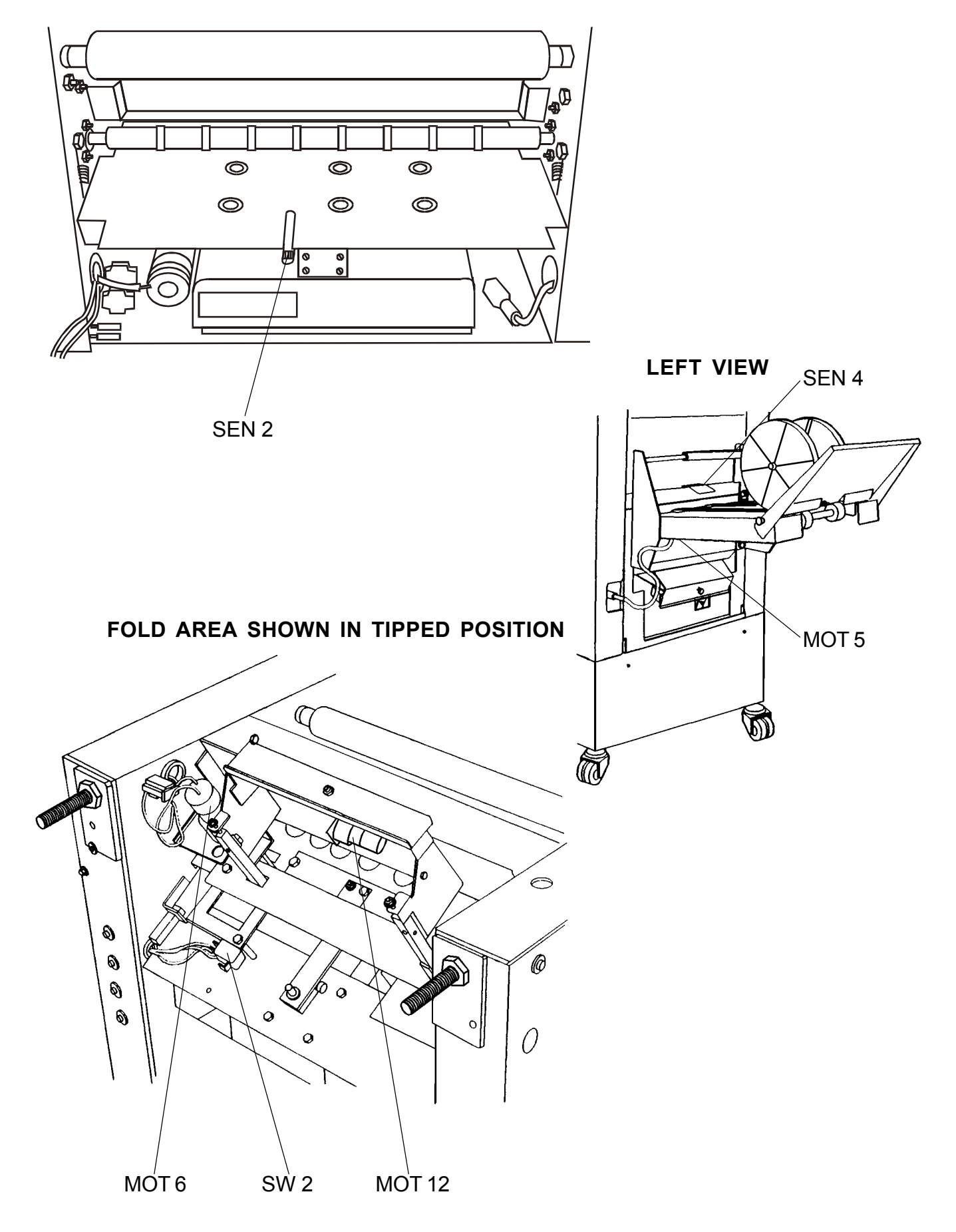

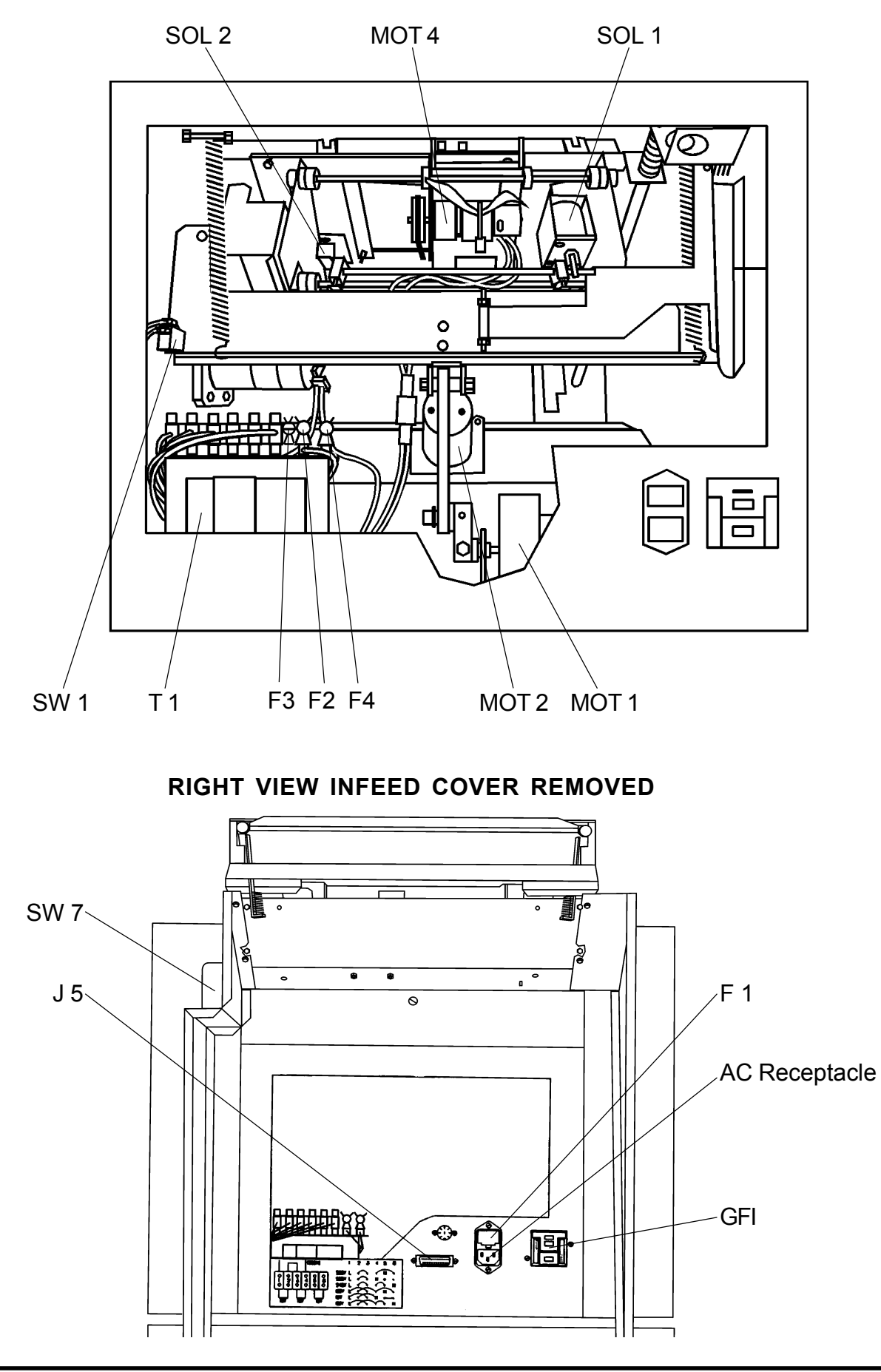

#### VIEW INSIDE INFEED COVER

VIEW OF INFEED AREA

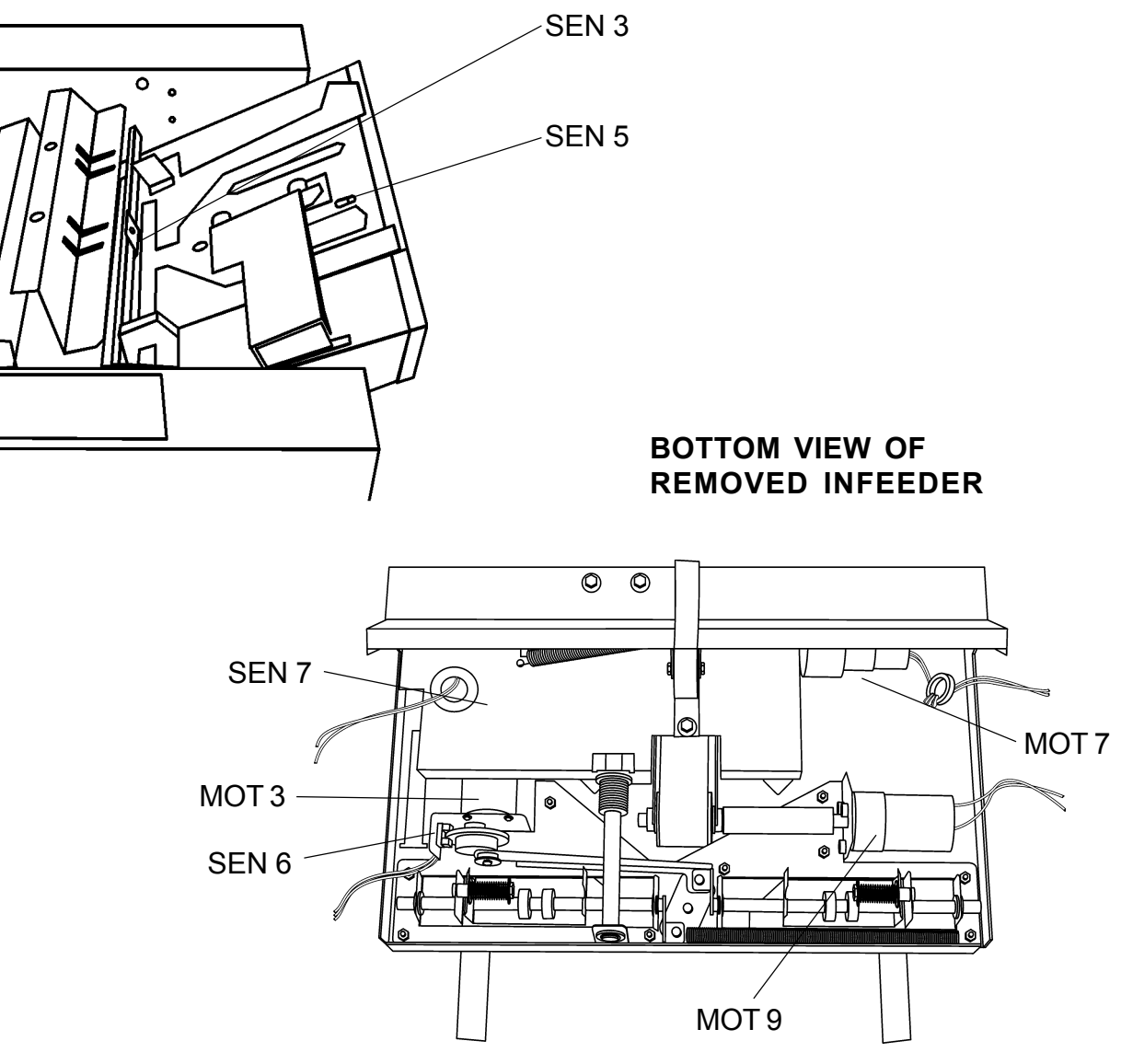

#### **STAPLER AREA**

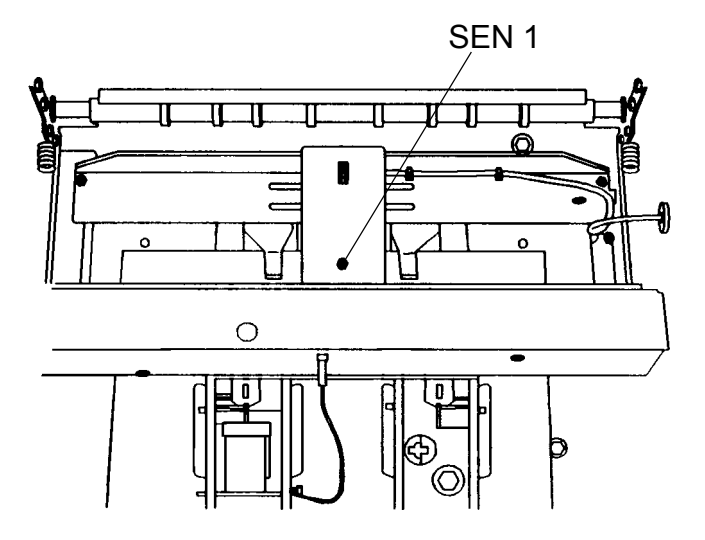

### EDI 7.5 Test points

#### PURPOSE

The purpose of the Test points (see location on page 7.4.1, TP 1-16) is to use them as the (+) connector when adjusting sensors or when checking the function of some components and there wires. Use any common ground as (-) connector.

| Voltage whe<br>Voltage whe | n low: Less than 0.9 VDC<br>n high: Greater than 2.2 VDC |                   |
|----------------------------|----------------------------------------------------------|-------------------|
|                            |                                                          | Measured value    |
| Test point                 | Description                                              | after switched on |
| TP 1                       | Saddle stapling sensor SEN 1                             | Low inactivated   |
| TP 2                       | Fold stop sensor SEN 2                                   | High inactivated  |
| TP 3                       | Home position side registration                          | High inactivated  |
| TP 4                       | Fold knife home position switch SW 2                     | Low activated     |
| TP 5                       | Stapler home position switch SW 1                        | Low activated     |
| TP 6                       | Jam signal from Trimmer                                  | High inactivated  |
| TP 7                       | Edge stapling sensor SEN 3                               | High inactivated  |
| TP 8                       | Outfeed sensor SEN 4                                     | Low inactivated   |
| TP 9                       | Infeed sensor SEN 5                                      | High inactivated  |
| TP 10                      | Trimmer knife activated                                  | High inactivated  |
| TP 11                      | Length adjustment maximum limit switch SW 3              | High inactivated  |
| TP 12                      | Notused                                                  |                   |
| TP 13                      | Length adjustment minimum limit switch SW 4              | High inactivated  |
| TP 14                      | Trimmer connected                                        | High inactivated  |
| TP 15                      | Rear staple detection                                    | High inactivated  |
| TP 16                      | Front staple detection                                   | High inactivated  |

The purpose of the Self diagnostic system control (SDS) is to provide a functional check of the components of the Bookletmaker SR 85.

#### PROCEDURE

- NOTE1: The Interlock switch or the Interlock bypass switch has to be actuated and the four DIP switches on the controller PCB has to be to the left (left when facing the PCB) and the SR 85 has to be cleared from paper sheets in order to perform the SDS.
- NOTE2: If the SDS is repeated, switch off the power, wait a few seconds, switch on the power again to return the motors and solenoids to home position.
- CAUTION1: Always handle the PCB and micro processor in accordance with electrostatic discharge procedures (ESD). The PCB contains components that are sensitive to ESD damage.

CAUTION2: Do not switch of the power during SDS. If there is a loss of power during SDS, reset the EEPROM according to PRG 6.1.1

- 1. Switch off the power.
- 2. Press and hold the Auto/Manual button. Switch on the power. Release the Auto/Manual button.
  - First the Auto LED is flashing: The SR 85 is testing the EEPROM.
  - Then the Manual LED is flashing: The SR 85 is testing the 24 voltage, the 36 voltage, motors and solenoids.
- At last all of the LEDs are lighting on the control panel: The test is complete.
- 3. Press the five buttons on the control panel one at the time.
  - All of the LEDs should be switched off except the Staples LED.
- 4. Press the two buttons to the left on the control panel at the same time.
  - The last LED on the control panel should be switched off.

If all of the LEDs are off, the SDS is complete, no errors found.

If any faults was detected during SDS, the last six LEDs will provide a fault code pattern. Press the Auto/Manual button to display any other faults that were detected during the SDS.

Refer to SDS Fault code table and locate the lighting pattern of the LEDs.

| Fault code                                                                                                    | Possible cause                                    | Fault isolating / repair                                                                                                    |
|----------------------------------------------------------------------------------------------------|---------------------------------------------------|----------------------------------------------------------------------------------------------------|
| 1. EEPROM error                                                                                                    | EEPROM values incorrect.                          | Reset the EE-prom according to PRG 6.1.                                                                                                    |
|                                                                                                    | EEPROM defective.                                 | Replace the controller PCB.                                                                                                    |
|                                                                                                    |                                                   |                                                                                                    |
|                                                                                                    |                                                   |                                                                                                    |
| 2. 36 VDC error                                                                                                    | Interlock switch SW 5 activated.                  | See fault code 5.                                                                                                    |
| $\left(\begin{array}{ccc} \mathbf{o} & \mathbf{o} \\ \mathbf{o} & \mathbf{v} \\ \mathbf{v} \\ \mathbf{v} $ | Rectifier REC 1 defective.                        | Replace Rectifier.                                                                                                    |
|                                                                                                    | Transformer T 1 defective.                        | Replace Transformer.                                                                                                    |
|                                                                                                    | Capacitor C 1 defective.                          | Replace Capacitor.                                                                                                    |
|                                                                                                    | Wires defective.                                  | Check the wires for an open circuit using<br>a voltmeter. Measure from 3, 4 and 5 on<br>connector J8 to the capacitor.                                                                                          |
|                                                                                                    | Controller PCB defective.                         | Replace controller PCB.                                                                                                    |
| 3. 24 VDC error                                                                                                    |                                                   |                                                                                                    |
|                                                                                                    |                                                   |                                                                                                    |
|                                                                                                    | Controller PCB defective.                         | Replace controller PCB.                                                                                                    |
|                                                                                                    |                                                   |                                                                                                    |
| 4. Interlock switch SW 5,activated.                                                                                                    | Top cover open or Interlock switch not activated. | Close the Top cover or pull out the<br>Interlock bypass switch actuator.                                                                                                    |
|                                                                                                    | Top cover misadjusted.                            | Check/Adjust the Top cover according to REP 1.2.                                                                                                    |
|                                                                                                    | Micro switch defective.                           | Disconnect the wires from the switch.<br>Check the function of the switch using a<br>voltmeter. Check both Interlock micro<br>switch and Interlock bypass micro switch.                                         |
|                                                                                                    | Wires defective.                                  | Disconnect the wires from the switch.<br>Check the wires for an open circuit using<br>a voltmeter. Measure from 10C and 17A<br>on connector J1 to the Interlock switch<br>and 10C and 12A to the bypass switch. |
|                                                                                                    | Controller PCB defective.                         | If checks above is good, replace the controller PCB.                                                                                                    |
| 5. Stapler home position switch SW 1, not                                                                                                    | Stapler motor in faulty position.                 | Switch off the power and switch on the power again.                                                                                                    |
| activated.                                                                                                    | Stapler home position misadjusted.                | Check/Adjust the Stapler home position according to REP 3.5.                                                                                                    |
|                                                                                                    | Micro switch defective.                           | Disconnect the wires from the switch.<br>Check the function of the switch using a<br>voltmeter.                                                                                                    |
|                                                                                                    | Wires defective.                                  | Check that the voltage between TP5 on<br>the controller PCB and common ground is<br>less than 0.9 VDC when the switch is<br>activated and greater than 2.2 VDC when<br>the switch is inactivated.               |
|                                                                                                    | Controller PCB defective.                         | If checks above is good, replace the controller PCB.                                                                                                    |

| Fault code                                                                                                    | Possible cause                        | Fault isolating / renair                                                                                                    |
|----------------------------------------------------------------------------------------------------|---------------------------------------|----------------------------------------------------------------------------------------------------|
| 6 Eold knife motor home                                                                                                    | Fold knife motor in faulty position   | Switch off the nower and switch on the                                                                                                    |
| position switch SW 2,                                                                                                    | i old kille motor in ladity position. | power again.                                                                                                    |
|                                                                                                    | Fold knife home position misadjusted. | Check/Adjust the Fold knife home position according to REP 4.4.                                                                                                    |
|                                                                                                    | Micro switch defective.               | Disconnect the wires from the switch.<br>Check the function of the switch using a<br>voltmeter.                                                                                                    |
|                                                                                                    | Wires defective.                      | Check that the voltage between TP4 on<br>the controller PCB and common ground is<br>less than 0.9 VDC when the switch is<br>activated and greater than 2.2 VDC when<br>the switch is inactivated.                                         |
|                                                                                                    | Controller PCB defective.             | If checks above is good, replace the controller PCB.                                                                                                    |
| <ol> <li>Side jogger home<br/>position sensor SEN 6,<br/>faulty.</li> </ol>                                                                                                    | Sensor defective.                     | Check that the voltage between TP3 on<br>the controller PCB and common ground is<br>less than 0.9 VDC with the sensor<br>blocked and greater than 2.2 VDC with<br>the sensor unblocked.                                                   |
|                                                                                                    | Wires defective.                      | Disconnect the sensor connector. Check<br>the wires for an open circuit using a<br>voltmeter. Measure from 30A and 30C on<br>connector J1 to the sensor connector.<br>Measure from 30A and 4C on connector<br>J1 to the sensor connector. |
|                                                                                                    | Controller PCB defective.             | Replace the controller PCB.                                                                                                    |
| 8. Edge stapling sensor                                                                                                    | Paper is blocking the sensor.         | Remove the paper.                                                                                                    |
| SEN 3, activated.         •       •         •       •         •       •         •       •         •       •         •       •         •       •         •       •         •       •         •       •         •       •         •       •         •       • | Sensor defective.                     | Check that the voltage between TP7 on<br>the controller PCB and common ground is<br>less than 0.9 VDC with the sensor<br>blocked and greater than 2.2 VDC with<br>the sensor unblocked.                                                   |
|                                                                                                    | Wires defective.                      | Disconnect the sensor connector. Check<br>the wires for an open circuit using a<br>voltmeter. Measure from 26C and 26A on<br>connector J1. Meassure from 2C and 8A<br>on connector J1.                                                    |
|                                                                                                    | Controller PCB defective.             | If checks above is good, replace the controller PCB.                                                                                                    |
| 9. Saddle stapling sensor                                                                                                    | Paper is blocking the sensor.         | Remove the paper.                                                                                                    |
| SEN 1, activated.                                                                                                    | Sensor misadjusted.                   | Check/Adjust the Saddle stapling sensor according to REP 3.7.                                                                                                    |
|                                                                                                    | Sensor defective.                     | Check that the voltage between TP1 on<br>the controller PCB and common ground is<br>greater than 2.2 VDC with the sensor<br>blocked and less than 0.9 VDC with the<br>sensor unblocked.                                                   |
|                                                                                                    | Wires defective.                      | Disconnect the sensor connector. Check<br>the wires for an open circuit using a<br>voltmeter. Measure from 32C, 32A on<br>connector J1. Measure from 1C and 23A<br>on connector J1.                                                       |
|                                                                                                    | Controller PCB defective.             | If checks above is good, replace the controller PCB.                                                                                                    |

| Fault code                                | Possible cause                               | Fault isolating / repair                                                                                                    |
|-------------------------------------------|----------------------------------------------|----------------------------------------------------------------------------------------------------|
| 10 Outfeed sensor SEN 4,<br>. activated.  | Paper is blocking the sensor.                | Remove the paper.                                                                                                    |
|                                           | Sensor misadjusted.                          | Check/Adjust the Outfeed sensor<br>according to REP 4.5.                                                                                                    |
|                                           | Sensor defective.                            | Check that the voltage between TP8 on<br>the controller PCB and common ground is<br>greater than 2.2 VDC with the sensor<br>blocked and less than 0.9 VDC with the<br>sensor unblocked.                                                                                            |
|                                           | Wires defective.                             | Disconnect the sensor connector. Check<br>the wires for an open circuit using a<br>voltmeter. Measure on connector J1<br>between 25A and 25C. And between 21A<br>and 3C.                                                                                                    |
|                                           | Controller PCB defective.                    | If checks above is good, replace the controller PCB.                                                                                                    |
| 11 Fold stop sensor                       | Paper is blocking the sensor.                | Remove the paper.                                                                                                    |
| • SEN 2, activated.                       | Sensor misadjusted.                          | Reposition the sensor to obtain the voltages below.                                                                                                    |
|                                           | Sensor defective.                            | Check that the voltage between TP2 on<br>the controller PCB and common ground is<br>greater than 2.2 VDC with the sensor<br>blocked and less than 0.9 VDC with the<br>sensor unblocked.                                                                                            |
|                                           | Wires defective.                             | Disconnect the sensor connector. Check<br>the wires for an open circuit using a<br>voltmeter. Measure on connector J1<br>between 31A and 31C. And between 31A<br>and 4A.                                                                                                    |
|                                           | Controller PCB defective.                    | If checks above is good, replace the controller PCB.                                                                                                    |
| 12 Rear staple detection,<br>. activated. | Stapler head short circuit to chassis ground | Find what causes the short circuit and perform appropriate action.                                                                                                    |
|                                           | Wires defective.                             | Check that the voltage between TP15 on<br>the controller PCB and common ground is<br>less than 0.9 VDC when the stapler head<br>is in contact with the anvil and greater<br>than 2.2 VDC when not in contact. Use a<br>screw driver to connect the stapler head<br>with the anvil. |
|                                           | Controller PCB defective.                    | If check above is good, replace the controller PCB.                                                                                                    |

| Fault code                                                  | Possible cause                                | Fault isolating / repair                                                                                                    |
|-------------------------------------------------------------|-----------------------------------------------|----------------------------------------------------------------------------------------------------|
| 13 Front staple detection,<br>. activated.                  | Stapler head short circuit to chassis ground. | Find what causes the short circuit and perform appropriate action.                                                                                                    |
|                                                             | Wires defective.                              | Check that the voltage between TP16 on<br>the controller PCB and common ground is<br>less than 0.9 VDC when the stapler head<br>is in contact with the anvil and greater<br>than 2.2 VDC when not in contact. Use a<br>screw driver to connect the stapler head<br>with the anvil. |
|                                                             | Controller PCB defective.                     | If check above is good, replace the controller PCB.                                                                                                    |
| 14 Trimmer not                                              | Model 75 intact.                              | If a Trimmer is not connected.                                                                                                    |
| . connected.                                                | Cabels not connected.                         | Connect the Interface cable and the Power cord from the Trimmer to the Model 75.                                                                                                    |
| •• <del>•</del>                                             | Wires defective.                              | Check the wires for an open circuit using<br>a voltmeter. Measure from 6 on connector<br>J9 to pin 8 on the DIN receptacle.<br>Measure from 13 on connector J9 to pin 5<br>on the DIN receptacle.                                                                                  |
|                                                             | Trimmer faulty.                               | See technical documentation for Trimmer.                                                                                                    |
|                                                             | Controller PCB defective.                     | Replace the controller PCB.                                                                                                    |
| 15 Infeed sensor SEN 5,                                     | Paper is blocking the sensor.                 | Remove the paper.                                                                                                    |
| • activated.                                                | Sensor misadjusted.                           | Reposition the sensor to obtain the voltages below.                                                                                                    |
|                                                             | Sensor defective.                             | Check that the voltage between TP9 on<br>the controller PCB and common ground is<br>greater than 2.2 VDC with the sensor<br>blocked and less than 0.9 VDC with the<br>sensor unblocked.                                                                                            |
|                                                             | Wires defective.                              | Disconnect the sensor connector. Check<br>the wires for an open circuit using a<br>voltmeter. Measure on connector J1<br>between 24A and 24C. And between 24A<br>and 2A.                                                                                                    |
|                                                             | Controller PCB defective.                     | If checks above is good, replace the controller PCB.                                                                                                    |
| 16 Infeed transport belt<br>. motor MOT 9,<br>open circuit. | Motor defective.                              | Disconnect the motor connector. Check the motor for an open circuit using a voltmeter.                                                                                                    |
| $ \left(\begin{array}{cccccccccccccccccccccccccccccccccccc$ | Wires defective.                              | Disconnect the motor connector. Check<br>the wires for an open circuit using a<br>voltmeter. Measure from 14 and 7 on<br>connector J8 to the motor connector.                                                                                                    |
|                                                             | Controller PCB defective.                     | Replace the controller PCB.                                                                                                    |

| Fault code                                                     | Possible cause            | Fault isolating / repair                                                                                                    |
|----------------------------------------------------------------|---------------------------|----------------------------------------------------------------------------------------------------|
| 17 Back jogger motor<br>. MOT 7, jogger up,<br>open circuit.   | Motor defective.          | If both fault code 17 and 18 was detected.<br>Disconnect the motor connector. Check<br>the motor for an open circuit using a<br>voltmeter.                                                                   |
|                                                                | Wires defective.          | If both fault code 17 and 18 was detected.<br>Disconnect the motor connector. Check<br>the wires for an open circuit using a<br>voltmeter. Measure from 10 and 11 on<br>connector J8 to the motor connector. |
|                                                                | Controller PCB defective. | If only one of fault code 17 and 18 was detected. Replace the controller PCB.                                                                                                    |
| 18 Fold stop gate motor<br>. MOT 12, open circuit.             | Motor defective.          | Disconnect the motor connector. Check the motor for an open circuit using a voltmeter.                                                                                                    |
| $ \left(\begin{array}{cccccccccccccccccccccccccccccccccccc$    | Wires defective.          | Disconnect the motor connector. Check<br>the wires for an open circuit using a<br>voltmeter. Measure from 8 and 1 on<br>connector J9 to the motor connector.                                                 |
|                                                                | Controller PCB defective. | Replace the controller PCB.                                                                                                    |
| 19 Stapler motor MOT 1,<br>. open circuit.                     | Motor defective.          | Disconnect the motor connector. Check the motor for an open circuit using a voltmeter.                                                                                                    |
|                                                                | Wires defective.          | Disconnect the motor connector. Check<br>the wires for an open circuit using a<br>voltmeter. Measure from 9 and 2 on<br>connector J2 to the motor connector.                                                 |
|                                                                | Controller PCB defective. | Replace the controller PCB.                                                                                                    |
| 20 Stapled set transport<br>. motor MOT 4,<br>Open circuit     | Motor defective.          | Disconnect the motor connector. Check the motor for an open circuit using a voltmeter.                                                                                                    |
|                                                                | Wires defective.          | Disconnect the motor connector. Check<br>the wires for an open circuit using a<br>voltmeter. Measure from 7 and 14 on<br>connector J9 to the motor connector.                                                |
|                                                                | Controller PCB defective. | Replace the controller PCB.                                                                                                    |
| 21 Stapled set transport<br>. solenoid SOL 1,<br>open circuit. | Solenoid defective.       | Disconnect the solenoid connector. Check the solenoid for an open circuit using a voltmeter.                                                                                                    |
|                                                                | Wires defective.          | Disconnect the solenoid connector. Check<br>the wires for an open circuit using a<br>voltmeter. Measure from 5 on connector<br>J2 to 5 on connector J9.                                                      |
|                                                                | Controller PCB defective. | Replace the controller PCB.                                                                                                    |

| <u>Fault code</u>                                                 | Possible cause            | Fault isolating / repair                                                                                                    |
|-------------------------------------------------------------------|---------------------------|----------------------------------------------------------------------------------------------------|
| 22 Staple stop gate<br>. release solenoid<br>SOL 2, open circuit. | Solenoid defective.       | Disconnect the solenoid connector. Check the solenoid for an open circuit using a voltmeter.                                                                                                    |
|                                                                   | Wires defective.          | Disconnect the solenoid connector. Check<br>the wires for an open circuit using a<br>voltmeter. Measure from 4 and 11 on<br>connector J2 to the solenoid connector.                                                            |
|                                                                   | Controller PCB defective. | Replace the controller PCB.                                                                                                    |
| 23 Side jogger motor MOT<br>. open circuit.                       | 3, Motor defective.       | Disconnect the motor connector. Check the motor for an open circuit using a voltmeter.                                                                                                    |
|                                                                   | Wires defective.          | Disconnect the motor connector. Check<br>the wires for an open circuit using a<br>voltmeter. Measure from 11 and 12 on<br>connector J9 to the motor connector.                                                                 |
|                                                                   | Controller PCB defective. | Replace the controller PCB.                                                                                                    |
| 24 Fold knife motor<br>. MOT 2, open circuit.                     | Motor defective.          | Disconnect the motor connector. Check the motor for an open circuit using a voltmeter.                                                                                                    |
|                                                                   | Wires defective.          | Disconnect the motor connector. Check<br>the wires for an open circuit using a<br>voltmeter. Measure from 8 and 1 on<br>connector J2 to the motor connector.                                                                   |
|                                                                   | Controller PCB defective. | Replace the controller PCB.                                                                                                    |
| 25 Folder roller motor<br>. MOT 8, open circuit.                  | Motor defective.          | Disconnect the motor connector. Check the motor for an open circuit using a voltmeter.                                                                                                    |
|                                                                   | Wires defective.          | Disconnect the motor connector. Check<br>the wires for an open circuit using a<br>voltmeter. Measure from 11 and 14 on<br>connector J2 to the motor connector.                                                                 |
|                                                                   | Controller PCB defective. | Replace the controller PCB.                                                                                                    |
| 26 Stacker motor MOT 5,<br>. open circuit.                        | Motor defective.          | Disconnect the motor connector. Check the motor for an open circuit using a voltmeter.                                                                                                    |
|                                                                   | Wires defective.          | Disconnect the motor connector. Check<br>the wires for an open circuit using a<br>voltmeter. Measure from 13 and 6 on<br>connector J9 to the motor connector.                                                                  |
|                                                                   | Controller PCB defective. | Replace the controller PCB.                                                                                                    |
|                                                                   | NOTE:                     | When you are running a SDS with a<br>Trimmer. The Bookletmaker is only<br>running SDS on itself. So the machine will<br>not feel anything behind the<br>Bookletmaker, and will think that the<br>Beltstacker is not connected. |

| Fault code                                                         | Possible cause                  | Fault isolating / repair                                                                                                    |
|--------------------------------------------------------------------|---------------------------------|----------------------------------------------------------------------------------------------------|
| 27 Length adjustment<br>. maximum limit switch<br>SW 3, activated. | Adjusted to maximum paper size. | Adjust to a smaller paper size. It it is<br>allowed to run the Model 75 adjusted to<br>the largest paper size                                                                                      |
| $\left(\begin{array}{cccccccccccccccccccccccccccccccccccc$         | Micro switch defective.         | Disconnect the wires from the switch.<br>Check the function of the switch using a<br>voltmeter.                                                                                                    |
|                                                                    | Wires defective.                | Check that the voltage between TP13 on<br>the controller PCB and common ground is<br>less than 0.9 VDC when the switch is<br>activated and greater than 2.2 VDC when<br>the switch is inactivated. |
|                                                                    | Controller PCB defective.       | If checks above is good, replace the controller PCB.                                                                                                    |
| 28 Length adjustment<br>. minimum limit switch<br>SW 4, activated. | Adjusted to minimum paper size. | Adjust to a larger paper size. It it is<br>allowed to run the Model 75 adjusted to<br>the smallest paper size                                                                                      |
| $ \left(\begin{array}{cccccccccccccccccccccccccccccccccccc$        | Micro switch defective.         | Disconnect the wires from the switch.<br>Check the function of the switch using a<br>voltmeter.                                                                                                    |
|                                                                    | Wires defective.                | Check that the voltage between TP11 on<br>the controller PCB and common ground is<br>less than 0.9 VDC when the switch is<br>activated and greater than 2.2 VDC when<br>the switch is inactivated. |
|                                                                    | Controller PCB defective.       | If checks above is good, replace the controller PCB.                                                                                                    |
| 29 Edge staple stop motor<br>. MOT 10, open circuit.               | Motor defective.                | Disconnect the motor connector. Check<br>the motor for an open circuit using a<br>voltmeter.                                                                                                    |
|                                                                    | Wires defective.                | Disconnect the motor connector. Check<br>the wires for an open circuit using a<br>voltmeter. Measure from 8 and 9 on<br>connector J8 to the motor connector.                                       |
|                                                                    | Controller PCB defective.       | Replace the controller PCB.                                                                                                    |
| 30 Edge stapling transport<br>. motor MOT 11,<br>open circuit      | Motor defective.                | Disconnect the motor connector. Check the motor for an open circuit using a voltmeter.                                                                                                    |
|                                                                    | Wires defective.                | Disconnect the motor connector. Check<br>the wires for an open circuit using a<br>voltmeter. Measure from 12 and 13 on<br>connector J8 to the motor connector.                                     |
|                                                                    | Controller PCB defective.       | Replace the controller PCB.                                                                                                    |
| 31 Length adjustment<br>. motor MOT 6,<br>open circuit.            | Motor defective.                | Disconnect the motor connector. Check the motor for an open circuit using a voltmeter.                                                                                                    |
|                                                                    | Wires defective.                | Disconnect the motor connector. Check<br>the wires for an open circuit using a<br>voltmeter. Measure from 1 and 2 on<br>connector J8 to the motor connector.                                       |
|                                                                    | Controller PCB defective.       | Replace the controller PCB.                                                                                                    |

| Fault code                  | Possible cause            | Fault isolating / repair                                                                                                    |
|-----------------------------|---------------------------|----------------------------------------------------------------------------------------------------|
| 32. Side jogger, hall senso | pr                        |                                                                                                    |
| SEN7, faulty.               | Sensor defective.         | Check that the voltage between 15C and<br>19A on connector J1. Is greater than 2.2<br>VDC with the sensor blocked and less<br>than 0.9 VDC with the sensor unblocked.    |
|                             | Wires defective.          | Disconnect the sensor connector. Check<br>the wires for an open circuit using a<br>voltmeter. Measure on connector J1<br>between 15C and 19A. And between 19A<br>and 1A. |
|                             | Controller PCB defective. | If check above is good, replace the controller PCB.                                                                                                    |

Note: All INSTRUCTIONS are referring to the Bookletmaker SR 85 Service Manual. The REFERENCE column is referring to the Spare parts list of Model SR85.

| CHECK POINT                         | INSTRUCTION                                                                                                    | REFERENCE            | 125000       | 250000            |
|-------------------------------------|----------------------------------------------------------------------------------------------------|----------------------|--------------|-------------------|
| All machine, Paper paths etc.       | Use a vacuum cleaner,<br>towels and brushes to<br>clean the machine from<br>paper dust. Use an<br>alcohol to clean from ink.                                                                         |                      | Clean        | Clean             |
| Stapler assy. drive bars (2 pcs.)   | Apply grease.<br>Check according to<br>REP 3.4.                                                                                                    |                      | Check        | Grease/<br>Adjust |
| Fold knife drive bars (2 pcs.)      | Apply grease between vertical rods and Fold knife plate.                                                                                                    | Page 1.13<br>Item 10 | Check        | Grease            |
| Fold stop bars (2 pcs.)             | On square shaped bar<br>holding the fold stop assy,<br>apply silicon grease on the<br>bottom side of the bars<br>(between the bar and the<br>ty-wrap). Check ty-wraps<br>for wear. If worn, replace. | Page 1.13            | Check        | Grease/<br>Check  |
| Stapler motor crank arm (2 pcs.)    | Apply silicon grease<br>between Crank journal<br>and Rod.                                                                                                    | Page 1.9<br>Item 14  | Check        | Grease            |
| Fold knife motor crank arm (2 pcs.) | Apply silicon grease<br>between Crank elbow<br>and Rod.                                                                                                    | Page 1.13<br>Item 12 | Check        | Grease            |
| O-ring for eject feed wheel         | Check for wear. If worn,<br>replace. Always replace<br>at 250 000.                                                                                                    | Page 1.9<br>Item 4   | Check/Clean  | Replace           |
| O-ring for edge staple motor        | Check for wear. If worn, replace.                                                                                                    | Page 1.5<br>Item 3   | Check        | Check             |
| Chain                               | Use chain oil. Check for<br>wear, if worn/stretched<br>replace. Always replace<br>every 100 00 00.                                                                                                   | Page 1.5<br>Item 20  | Oil          | Oil               |
| Chain idler rollers (3 pcs.)        | Apply grease between<br>idler roller and pin. Check<br>for wear. If worn, replace.                                                                                                    | Page 1.5<br>Item 12  | Check/Grease | Replace           |
| Threaded adjustment rod             | Use grease at 500 000.                                                                                                    | Page 1.9<br>Item 10  |              | (Grease)          |

| CHECK POINT                                  | INSTRUCTION                                                                                                    | REFERENCE           | 125000       | 250000            |
|----------------------------------------------|----------------------------------------------------------------------------------------------------|---------------------|--------------|-------------------|
| Lower fold roller holder bracket (2 pcs.)    | Apply grease between the<br>spacer bracket and the<br>side frames. Check for<br>wear, if worn replace.                                                                                                    | Page 1.5<br>Item 18 | Check/Grease | Grease            |
| Upper fold roller bearings<br>(2 pcs.)       | Under the top cover, use<br>oil between bearings and<br>shaft. Apply silicon grease<br>between bearing and side<br>frame.                                                                                                    | Page 1.5<br>Item 10 | Oil          | Oil/<br>Grease    |
| Upper fold rollers                           | Use a rubber reactivator alcohol fluid.                                                                                                    | Page 1.13<br>Item 1 | Clean        | Clean             |
| Stapler heads (2 pcs.)                       | Check stapler heads by<br>stapling 20 sheets. If poor<br>staple result, replace<br>stapler head. The poor<br>staple result is due to worn<br>driver points. Apply silicon<br>grease on plastic guide<br>posts and between top of<br>drive post and stapler drive<br>bracket. Use thin oil on<br>stapler driver<br>(without staining the paper) | L                   | Grease/Check | Replace           |
| Stapler retraction swing arm (2 pcs.)        | Apply silicon grease on<br>bearing points. Check<br>adjustment according to<br>REP 3.6 when replacing<br>stapler heads.                                                                                                    |                     | Grease       | Grease/<br>Adjust |
| Staple stop gate release arm solenoid. SOL 2 | Apply silicon grease on<br>both friction areas. Check<br>that the stop gate latches<br>and releases correctly.                                                                                                    | Page 1.9<br>Item 3  |              | Grease/<br>Check  |

| CHECK POINT                      | INSTRUCTION                                                                                                    | REFERENCE           | 125000       | 250000           |  |  |  |
|----------------------------------|----------------------------------------------------------------------------------------------------|---------------------|--------------|------------------|--|--|--|
| Infeed module removed            |                                                                                                    |                     |              |                  |  |  |  |
| Infeed transport belt            | Use a rubber reactivator<br>alcohol fluid. Check for<br>wear. If worn, replace,<br>check bushings, oil.                        | Page 1.11<br>Item 6 | Clean        | Check            |  |  |  |
| With the infeed module installed |                                                                                                    |                     |              |                  |  |  |  |
| Side guide parallelism           | Check that the side<br>guides are parallel<br>according to reference<br>holes in the lower paper pa<br>REP 2.3 for adjustment. | th.                 | Check/Adjust | Check/<br>Adjust |  |  |  |
| Booklet quality                  | Check the booklet quality according to REP 5.1 - 5.2 and REP 5.4 - 5.7                                                         |                     | Check/Adjust | Check/<br>Adjust |  |  |  |

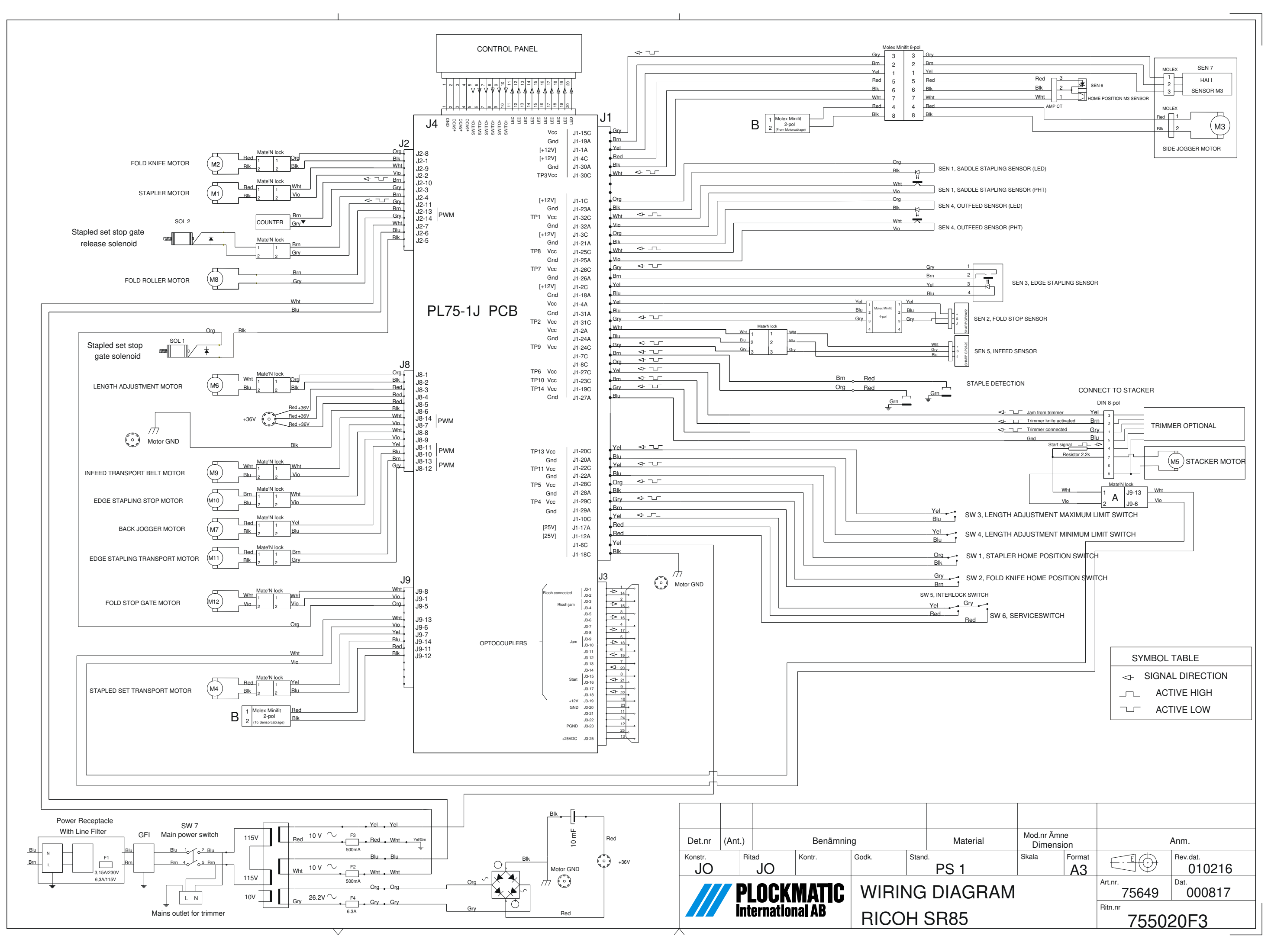

The copyright ownership of this document is and will remain ours. The document must not be used without our authorization or brought to the knowledge of a third party. PLOCKMATIC International AB